# Módulo Guarita 2010

Controle de Acesso para Condomínios

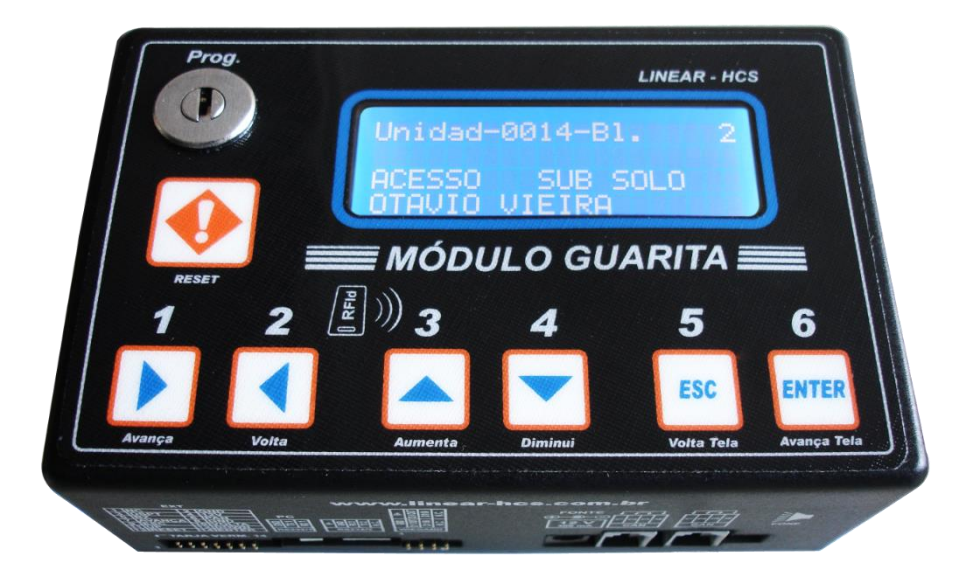

## Apresentação do Produto

O Módulo Guarita 2010 é um equipamento desenvolvido para gerenciar o controle de acesso em condomínios residenciais ou comerciais junto aos receptores e dispositivos Linear-HCS, que podem ser dos tipos: -Tag ativo,

- -Tag UHF
- -Controle Remoto (ou Tag Táctil),

- Cartões RFID (opção senha).

O cadastramento dos usuários dispõe de campos distintos para identificação, sendo 18 caracteres para nome, seleção de 32 marcas (pré-definidas) do fabricante do veículo, 16 cores (conforme descrição Denatran) e 7 caracteres alfanuméricos para placa.

O Módulo guarita dispõe de diversos recursos para auxiliar na segurança do patrimônio e dos usuários do sistema, como por exemplo:

-Pânico de usuário, que pode ser disparado por meio de cartões RFID, Controles Remoto e Tags Tácteis.

- Desperta Porteiro,
- Veículo carona,
- Pânico entre condomínios,

- Clonagem – O módulo emite um alerta sempre que houver tentativa de clonagem de um controle remoto.

Os alertas podem ser gerenciados pelo porteiro / administrador que o receberá por meio sonoro e visual diretamente painel do Módulo Guarita, pode ser expandido para computadores em rede, centrais de monitoramento ou outros dispositivos de alarme. Opcionalmente existem modems para envio de dados e alarmes por GPRS. O Módulo Guarita pode, em conjunto com os receptores dos dispositivos, funcionar em:

- modo de comando de abertura direta do portão ou fechadura (pelo acionamento do dispositivo do usuário) apenas indicar / sinalizar ao porteiro qual foi o usuário que fez o acionamento, deixando a operação de efetiva abertura a cargo do porteiro / administrador, inclui a opção de liberação da abertura pelo porteiro somente durante tempo ajustável após o acionamento do dispositivo do usuário, aumentando a segurança do sistema.

Pode-se controlar a quantidade de vagas por usuário, vinculando uma vaga a cada dispositivo cadastrado quando utiliza-se controles remotos como dispositivo de acesso. Nesse modo de funcionamento, ao ocupar a vaga o dispositivo não conseguirá acessar o portão de entrada do condomínio sem ter deixado o local usando o dispositivo de acesso.

Para sistemas mais complexos ou onde cada usuário possa ter mais dispositivos de acesso que as vagas que dispõe, é necessário utilizar um computador com programa de controle de acesso específico (consulte parceiros integradores).

Possui a função voz que habilita a reprodução de mensagens pré-definidas e informam os eventos correntes no sistema, veja um exemplo em <u>www.linear-hcs.com.br/ VÍDEO AULAS /FUNÇÃO DE VOZ.</u>

Pode opcionalmente reproduzir mensagens de voz nos idiomas Espanhol e Inglês (consulte-nos).

Todos os eventos ficam armazenados na memória interna do equipamento e podem ser extraídos por backup realizado manualmente ou automaticamente em cartão tipo "SD CARD" ou através de um computador com software gratuito disponível em www.linear-hcs.com.br.

#### Facilidade de uso

- Alteração de dados cadastrais e exclusão de dispositivos individual.
- Backup e Restore de dispositivos cadastrados e configurações do equipamento por meio de cartão tipo "SD Card" ou software de computador.
- Conexão para teclado de computador (padrão PS2), para facilitar a configuração de parâmetros e dispositivos.
- Conexão para Módulo de Botões 7 Teclas Linear-HCS para preservação do painel frontal do Módulo Guarita e maior comodidade no acionamento das teclas destinadas a acionamento dos portões e reset de alertas.
- Conexão para caixas acústicas com plug P2 (caixas multimídia para PC) para uso da função Voz.
- Função Desperta Porteiro com horário de início, término e intervalo de disparo programáveis.
- Taxa de Baudrate CAN e RS232 ajustável.
- Controle de Vagas de garagem com validação de acesso do veículo por meio de sensores.
- Conexão para leitores RS485 e Wiegand (destinada ao cadastramento de dispositivos).

#### Confiança

A Linear-HCS atua no mercado brasileiro de segurança eletrônica desde 1993, onde com qualidade e confiança cresce cada dia mais.

Há muito tempo sabe-se que o sistema de controles remotos convencional é muito fácil de ser clonado, já que simplesmente abrindo-se um controle remoto de um morador qualquer ou zelador seja possível copiálo e ter livre acesso às garagens, que são as maiores portas de entrada do Condomínio. Uma nova artimanha que está sendo usada pelos amigos do alheio é o uso de scanners, que em um minuto transmitem as 256 combinações possíveis nos controles comuns e abrem qualquer portão que use esse sistema, presente na maioria absoluta dos condomínios.

Pensando na segurança de um sistema de controle de acesso a Linear-HCS desenvolveu um sistema totalmente seguro onde os controles são totalmente impossíveis de serem clonados. Com a experiência de instalações em diversos condomínios, o sistema foi se ampliando e sendo desenvolvido, tornando-se um completo Sistema Controle de Acesso para Garagens. Hoie o sistema tem por característica prover com baixíssimo custo grande aumento de segurança aos moradores e melhoria nos serviços dos porteiros, pois há um módulo que quando instalado na guarita indica instantaneamente o número do apartamento que está acionando portão. 0 A Linear-HCS já conta com o sistema instalado em mais de 4.000 condomínios, conquistados por mérito de sua excelência em confiabilidade e suporte técnico nacional.

| $\sim$ | ,  | •   |
|--------|----|-----|
| Sum    | ar | 'IO |
| •••••  | -  |     |

| Apresentação do Produto                                                                   | 1  |
|-------------------------------------------------------------------------------------------|----|
| FACILIDADE DE USO                                                                         | 2  |
| CONFIANÇA                                                                                 | 2  |
| 1 ESPECIFICAÇÕES                                                                          | 5  |
| 2 FUNÇÃO DAS TECLAS DO PAINEL DO MÓDULO GUARITA                                           | 6  |
| 3 IDENTIFICAÇÃO DAS CONEXÕES E AJUSTES DO MÓDULO GUARITA:                                 | 6  |
| 3.1 - INTERIOR DO EQUIPAMENTO PLACA P.C.I.                                                | 7  |
| 3.2 - VISTA EXTERNA                                                                       | 7  |
| 4 INSTALAÇÃO DE ACESSÓRIOS OPCIONAIS E CONEXÕES:                                          | 7  |
| 4.1 - LEITOR MANCHESTER INTERNO DE CARTÕES DE PROXIMIDAE                                  | 7  |
| 4.2 - MÓDULO DE VOZ                                                                       | 8  |
| 4.3 - CAIXAS ACÚSTICAS MULTIMÍDIA DE PC                                                   | 8  |
| 4.4 - SD CARD EXTERNO                                                                     | 8  |
| 4.5 - TECLADO DE COMPUTADOR PADRÃO "PS2"                                                  | 8  |
| 4.6 - MÓDULO DE BOTÕES                                                                    | 8  |
| 4.7 - LEITOR WIEGAND                                                                      | 9  |
| 4.8 - SUPORTE ACRÍLICO ARTICULADO                                                         | 9  |
| 4.9 - CONEXÃO COM O PC / CABO SERIAL:                                                     | 9  |
| 4.10 - CONEXÃO COM RECEPTORES                                                             | 10 |
| 4.11 - LIGAÇÃO DE MAIS DE UM MÓDULO GUARITA NA MESMA REDE CAN:                            | 10 |
| 4.12 - UTILIZAÇÕES COM SISTEMAS DISTINTOS (CONTROLES, TAG ATIVO E CARTÃO DE PROXIMIDADE): | 10 |
| 5 OPERAÇÂO:                                                                               | 12 |
| 6 PROGRAMAÇÃO:                                                                            | 12 |
| 7 PROGRAMAÇÃO NÍVEL 1:                                                                    | 12 |
| 7.1 - P01 - GRAVANDO DISPOSITIVO:                                                         | 12 |
| 7.1.1 - VINCULANDO O SERIAL DO DISPOSITIVO AO SISTEMA                                     | 13 |
| 7.1.2 - CONTROLE REMOTO:                                                                  | 13 |
| 7.1.3 - CARTÃO DE PROXIMIDADE:                                                            | 13 |
| 7.1.4 - TAG UHF (PASSIVO):                                                                | 13 |
| 7.1.5 - TAG ATIVO:                                                                        | 13 |
| 7.1.6 - CARTÃO MESTRE:                                                                    | 13 |
| 7.1.7 - VISITANTE:                                                                        | 13 |
| 7.1.8 - CADASTRANDO DADOS DOS DISPOSITIVOS:                                               | 14 |
| 7.2 - P02 - EDITANDO OS DADOS DE UM DISPOSITIVO:                                          | 14 |
| 7.3 - P03 - APAGANDO DISPOSITIVO                                                          | 15 |
| 7.4 - P04 – DATA E HORA                                                                   | 15 |
| 7.5 - P05 – DESP. PORT                                                                    | 15 |
| 7.6 - P06 – BACK UP SD (EXPANSÍVEL ATÉ 4GB)                                               | 16 |
| 7.7 - P07-HABILITA VOZ                                                                    | 17 |
| 7.8 - P08-AVANÇADO                                                                        | 17 |
| 8 PROGRAMAÇÃO NÍVEL 2 (P08 – AVANÇADO) :                                                  | 17 |
| 8.1 - A01 – ATUALIZA RECEPTORES                                                           | 17 |
| 8.2 - A02 – EDITA LABELS                                                                  | 18 |
| 8.3 - A03 – TECLAS PROG:                                                                  | 18 |
| 8.4 - A04 – FUNC.PÂNICO:                                                                  | 19 |
| 8.5 - A05 – DESP. PORT:                                                                   | 19 |
| 8.6 - A06 – BAUDRATE                                                                      | 19 |
| 8.7 - A07 – OPÇÕES                                                                        | 20 |
| 8.7.1 - DUPLA PASSAGEM (DUPLA PASS):                                                      | 20 |
|                                                                                           |    |

# Módulo Guarita 2010

| 8.7.2 - BUZZER:                                           | 20 |
|-----------------------------------------------------------|----|
| 8.7.3 - SOBREPOR MENSAGEM (SOBR MENS):                    | 20 |
| 8.7.4 - CONTROLE DE VAGAS (CTRL VAGAS):                   | 20 |
| 8.7.5 - OPÇÃO VAGAS:                                      |    |
| 8.7.5.1 - SEM VALIDAÇÃO (S/Val).                          |    |
| 8.7.5.2 - COM VALIDAÇÃO (C/Val)                           |    |
| 8.7.5.3 - COM VALIDAÇÃO+SL (C/Val+SL):                    | 20 |
| 8.7.5.4 - SEM VALIDAÇÃO+SL (S/Val+SL):                    |    |
| 8.7.5.5 – FORMATAR CONTROLE DE REENTRADA.                 |    |
| 8.8 - A08 – RESTORE SD                                    | 21 |
| 8.9 - A09 – FILT LOG EXT                                  | 21 |
| 8.10 - A10 – TEMPO EVTS                                   | 21 |
| 8.11 - A11- MSG MORADIA                                   |    |
| 8.12 - A12- TEMPO TECLAS                                  |    |
| 9 SINCRONIZAÇÃO DE DOIS MÓDULOS GUARITA NA MESMA REDE CAN | 22 |
|                                                           |    |

#### **ESPECIFICAÇÕES** 1 \* Tipo de Operação Conexões: Opera interligado aos receptores Linear-HCS TX-2005, TX-Uma entrada para teclado padrão PS2 para facilitar a inserção 2009, TX-4, CT-2009, CT-2, CTW-4, CTW-BIO, Multifunção dos dados dos usuários durante a programação e otimizar o e Placa Controladora Linear-HCS, possibilitando a restrição empo de manipulação de dados. de acesso de um determinado dispositivo a locais Uma porta de comunicação RS232 para interface com específicos através dos endereços CAN de 1 a 8 computador. configurados nos receptores. Uma entrada para leitor interno de cartões de proximidade Conecta-se com Módulo de botões 7 Teclas Linear-HCS ou padrão EM 125KHz para facilitar o cadastramento de cartões e Módulo Pânico/Desperta porteiro para envio de alertas às chaveiros de proximidade (opcional). Centrais de Monitoramento/Alarme e afins. Uma saída para Módulo de voz com auto falante para ativação da função vos por meio do auto falante interno ou caixas \* Meio de Operação acústicas multimídia (opcional). Rede CAN Uma entrada para leitor Wiegand externo de cartões de Velocidade de operação / Distância proximidade padrão EM 125KHz para facilitar o cadastramento Baudrate (Br) Tamanho do Cabo (m) de cartões e chaveiros de proximidade (opcional).B15 Br. 250kbps / 250m Uma entrada para Módulo de Botões 7 Teclas Linear-HCS para Br. 125kbps / 500m preservar as teclas de acionamento em policarbonato do Módulo Br. 62k5bps / 600m Guarita. Br. 20kbps / 1000m Duas portas CAN para comunicação com receptores ou placa controladora Linear-HCS. Dispositivos suportados Condições Ambientais Controles remotos Linear-HCS, cartões e chaveiros de Temperatura de Armazenamento: 30°C a 80°C, não condensado. proximidade 125KHz, Tags Ativos Linear, cartões e Temperatura de Operação: 20°C a 75°C, não condensado. etiquetas UHF e outros sob consulta. Umidade de armazenamento: 5% a 95%, não condensado. <sup>\*</sup> Capacidade de memória interna Versão de Hardware Cadastra até 12 mil dispositivos e armazena até 8192 eventos com descrição do tipo de evento, data e hora em 268MODGUAR-RV13 sua memória EPROM interna. \* Expansão de memória: Versão de Firmware Acompanha SD Card interno de 4GB / Backup automático 8.104d de configurações, eventos e dispositivos cadastrados sempre que há alteração de dados de um ou mais usuários) Entrada para SD Card externo (até 4GB / Backup manual de Alimentação configurações, eventos e dispositivos cadastrados). Adaptador externo 12VDC 258mA (sem acessórios acoplados) \* Teclas de operação Dimensões Seis teclas de operação + tecla Reset 169(L)\*99(A)\*63(P)mm \* Conectividade RS232 Peso Recomenda-se cabeamento com distância máxima de 15m 345 gramas para perfeito funcionamento. Velocidade de operação / Distância Baudrate (Br) Tamanho do Cabo (m) Br 9k6bps / 15m Br 19k2bps / 10m Br 115k2bps / 5m \* Conectividade Wiegand 34bits \* Segurança

Acesso ao menu principal de programação liberado através de chave e acesso ao menu avançado protegido por senha. Envio de sinal de pânico e desperta porteiro à centrais de alarme e monitoramento.

# 2 FUNÇÃO DAS TECLAS DO PAINEL DO MÓDULO GUARITA

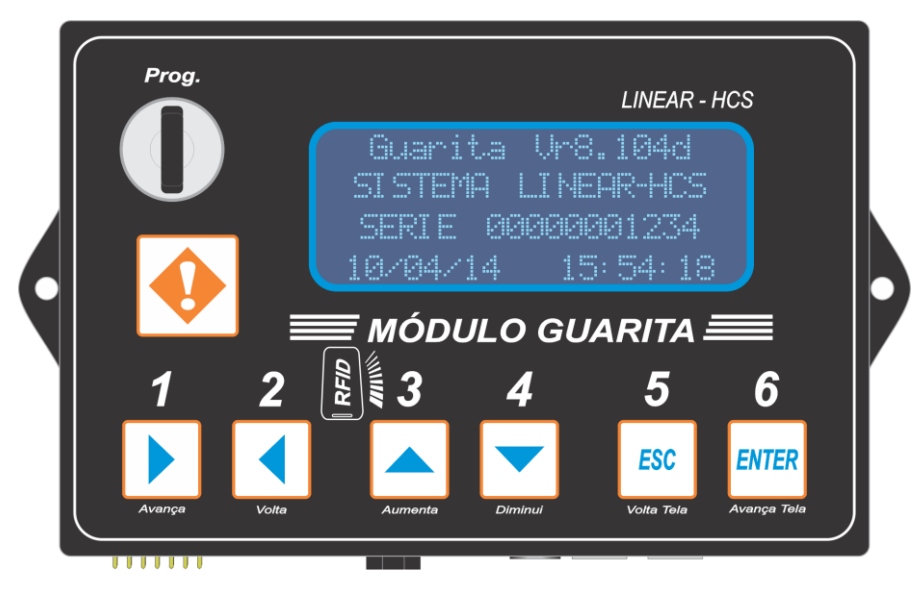

As teclas de 1 a 6 presentes no painel do Módulo Guarita têm funções distintas de acordo com o modo de funcionamento ativo, em operação normal ou em programação. No modo operação normal, os botões são utilizados para realizar a abertura dos portões pelo porteiro (conforme programação prévia) considerando a numeração das teclas 1, 2, 3, 4, 5 e 6 podendo ser configurada a abertura de até seis portões através dessas teclas, enquanto no modo de programação os botões passam a ter a função de Avança ( $\rightarrow$ ), Volta ( $\leftarrow$ ), Aumenta ( $\uparrow$ ), Diminui ( $\downarrow$ ), Volta Tela (ESC), Avança Tela (ENTER) e RESET, permitindo a navegação pelo menu do equipamento e a alteração de parâmetros. No modo de entrada de senha para acesso ao menu avançado a representação das teclas do painel do Módulo Guarita devem ser consideradas de acordo com a numeração visualizada no painel acima de cada uma das teclas, ou seja,  $\rightarrow$  = 1,  $\leftarrow$  = 2,  $\uparrow$  = 3,  $\downarrow$  = 4, ESC= 5 e ENTER= 6.

# 3 IDENTIFICAÇÃO DAS CONEXÕES E AJUSTES DO MÓDULO GUARITA:

- 1. Trimpot de ajuste do contraste do Display.
- 2. Memória EPROM (memória interna do equipamento).
- 3. Conector Membrana, para conexão com o painel frontal policarbonato.
- 4. Slot de entrada para Micro SD Card interno, para backup e restauração de dados automaticamente.
- 5. Slot de entrada para SD Card externo, destinado a backup e restauração de dados.
- 6. Conector barra dupla 10 vias, para Módulo De Voz (acessório opcional).
- 7. Conector PS2 para teclado auxiliar (teclado de PC padrão PS2).
- 8. Conector P2 para caixas acústicas multimídia de PC com plug padrão P2 (acessório opcional).
- 9. Linha CAN 2 para comunicação com receptores e placas Linear-HCS.
- 10. Linha CAN 1 para comunicação com receptores e placas Linear-HCS.
- 11. Conector P4 para fonte de alimentação do Módulo Guarita.
- 12. Conector Modu 6 vias para leitor Wiegand (acessório opcional).
- 13. Conector Molex 4 vias, comunicação RS232.
- 14. Conector Molex 3 vias, RS232 para comunicação com PC.
- 15. Conector Barra Dupla 14 vias para Módulo de Botões Linear-HCS (acessório opcional).
- 16. Conector Molex 3 vias para Leitor Manchester Interno (acessório opcional).
- 17. Conector Molex 2 vias para conexão da chave de programação do Módulo Guarita.
- 18. Bateria modelo CR2032 para alimentação do relógio.

#### (Figura 3.1.a, Figura 3.2.a e Figura 3.2.b)

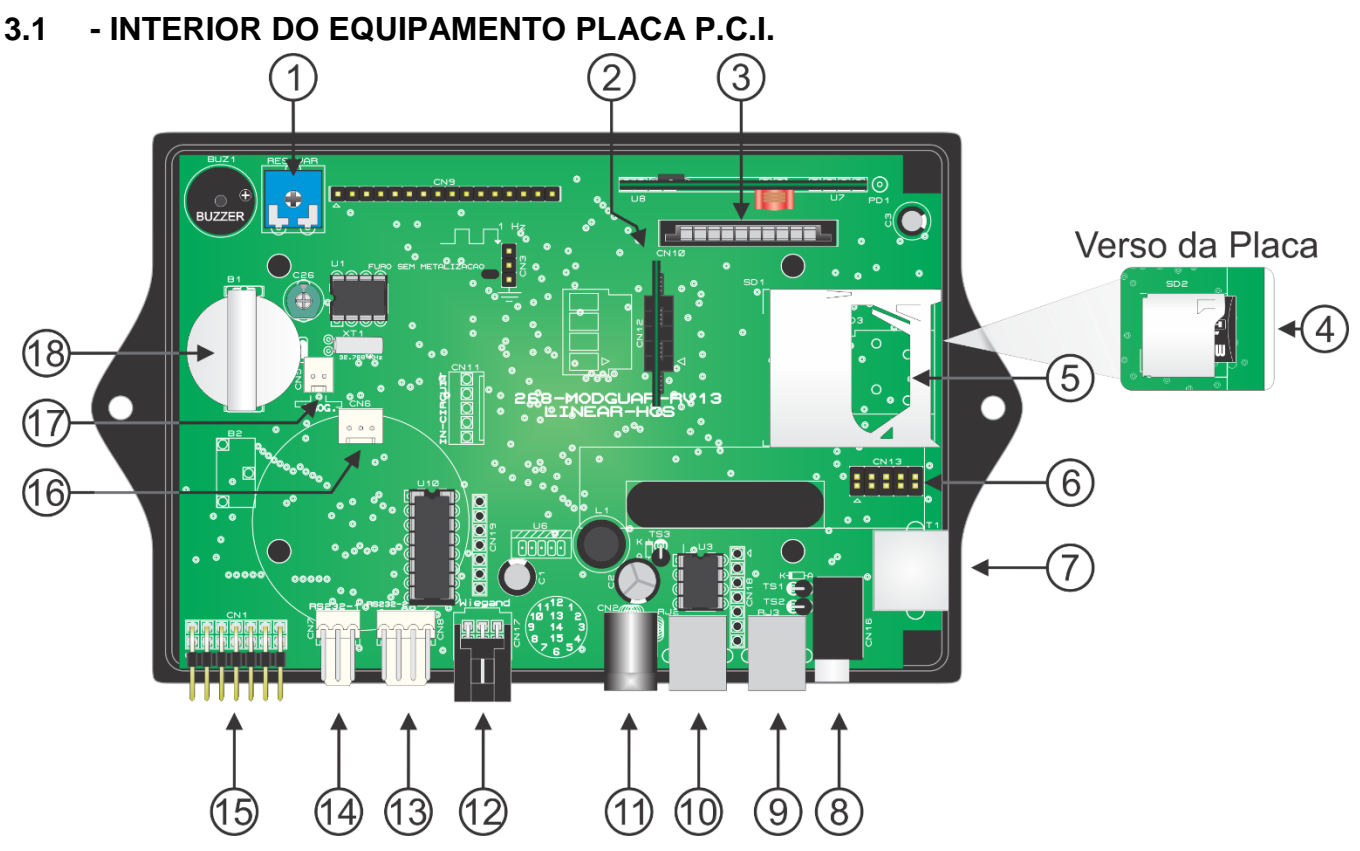

Figura 3.1.a

## 3.2 - VISTA EXTERNA

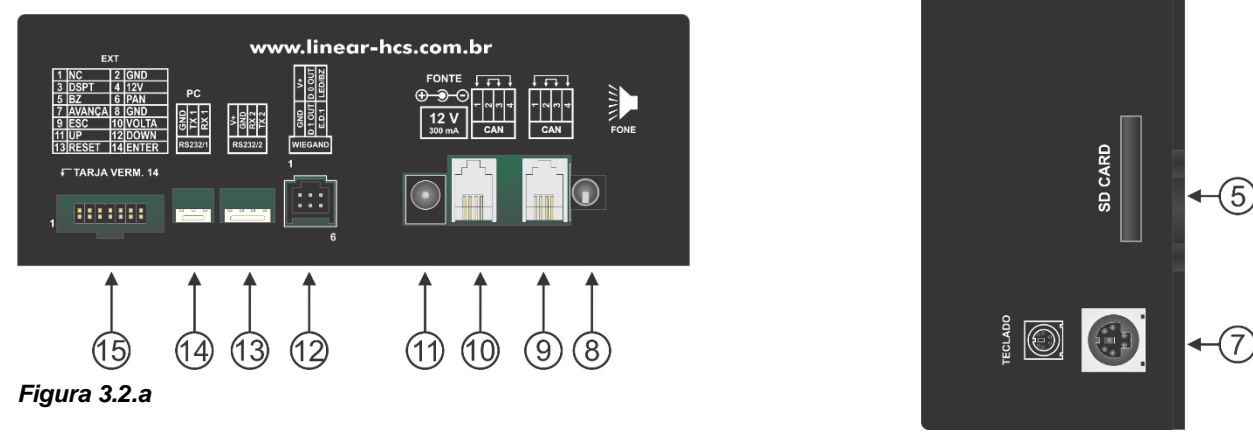

Figura 3.2.b

# 4 INSTALAÇÃO DE ACESSÓRIOS OPCIONAIS E CONEXÕES:

## 4.1 - LEITOR MANCHESTER INTERNO DE CARTÕES DE PROXIMIDAE

Para instalar o Leitor Manchester Interno, com o Módulo Guarita desligado, remova os quatro parafusos da tampa traseira do equipamento, remova a tampa e conecte o leitor ao conector Molex 3 vias destinado ao acessório (referência 16 da *Figura 3.1.a*). Recoloque a tampa do equipamento, ligue o Módulo Guarita e teste o funcionamento selecionando o modo de gravação de cartões de proximidade (consulte **7.1**).

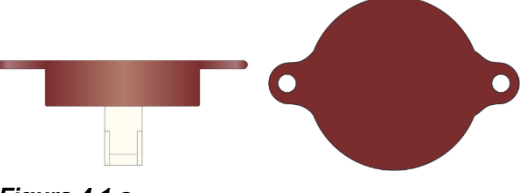

#### 4.2 - MÓDULO DE VOZ

Para instalar o Módulo de Voz, com o Módulo Guarita desligado, remova os quatro parafusos da tampa traseira do equipamento, remova a tampa e conecte o Módulo de Voz ao conector barra dupla 10 vias destinado ao acessório (referência 6 da Figura 3.1.a). Recoloque a tampa do equipamento, ligue o Módulo Guarita, habilite a função voz e acione um dispositivo cadastrado para testar o funcionamento (consulte 7.7).

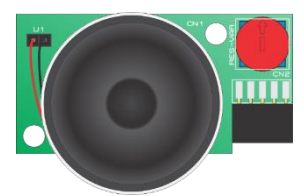

#### - CAIXAS ACÚSTICAS MULTIMÍDIA DE PC 4.3

Figura 4.2.a

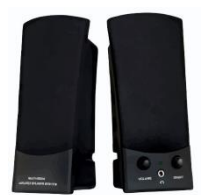

A instalação das caixas acústicas é feita de maneira simples, basta estar com o Módulo de Voz devidamente instalado e conectar o plug padrão P2 ao conector P2 do Módulo Guarita (referência 8 da Figura 3.1.a).

**IMPORTANTE:** O Módulo Guarita não fornece alimentação às caixas acústicas, a alimentação deverá ser feita conforme as especificações do fabricante do produto adquirido.

Figura 4.3.a

#### - SD CARD EXTERNO 4.4

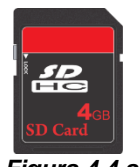

O SD Card externo deve ser inserido na entrada lateral (referência 5 da Figura 3.1.a) com as lâminas de contato voltadas para a parte traseira do equipamento e pressionado para dentro até que a trava seja acionada e o cartão fique fixo no slot de encaixe, este acessório é utilizado para realização de Backup e Restauração de dados contidos na memória interna EPROM do Módulo Guarita, tais como configurações, eventos e dispositivos cadastrados no sistema. Para extrair o SD Card pressione-o para dentro e solte para Figura 4.4.a que ocorra a liberação da trava.

#### TECLADO DE COMPUTADOR PADRÃO "PS2" 4.5 Figura 4.5.a

|        |     | - <b>T</b> - |   | 104 | <b>.</b> |     | 1                | 16  | 1   |     |      |     |          |       |
|--------|-----|--------------|---|-----|----------|-----|------------------|-----|-----|-----|------|-----|----------|-------|
| Esc "  | · ! | 1            | 2 | 3   | 4        | 5 ( | 5 <sup>8</sup> 7 | 8 1 | ( 9 | ) 0 |      | + = | BKS      | р     |
| Tab    | q   | W            | е | r   | t        | У   | u                | i   | 0   | р   | ` •  | {   |          |       |
| Caps   | a   | S            | d | f   | g        | h   | j                | k   |     | ç   | ۸,   | ~]} | Ć        |       |
| Shift  |     | Z            | x | С   | V        | b   | n                | m   | < , | >.  | : ;  | ? / | <b>↑</b> | Shift |
| Ctrl 🎜 | A   | t            |   |     |          |     | Alt              |     | Fn  | Del | Ctrl | ÷   | Ļ        | →     |

Para programação do equipamento e dos dispositivos sugerimos conectar um teclado padrão PS2 na entrada específica do (referência 7 da Figura 3.1.a) Módulo para facilitar a inserção dos dados dos usuários. Nesta situação, as setas do teclado PS2 simulam as teclas  $\rightarrow$ , ←, ↑ e ↓ do painel do Módulo Guarita, enquanto as teclas ESC e ENTER do teclado correspondem à mesma função das teclas ESC e ENTER do Módulo Guarita. No modo de entrada de senha para acesso ao menu avançado ou

inserção de parâmetros numéricos pode-se utilizar as teclas numéricas do teclado PS2.

NOTA: No teclado PS2, as teclas numéricas do teclado calculadora não estão habilitadas para uso com o Módulo Guarita.

#### - MÓDULO DE BOTÕES 4.6

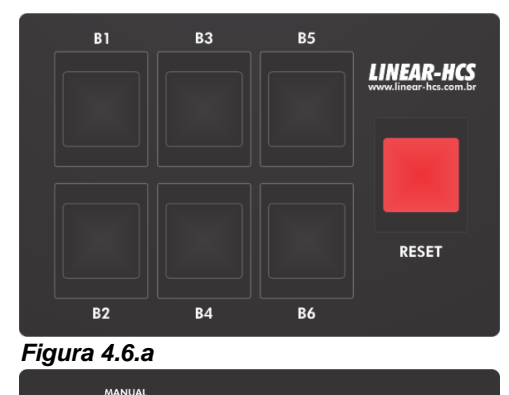

Figura 4.6.b

Para instalar o Módulo de Botões, com o Módulo Guarita desligado, conecte o FLAT CABLE ao conector barra dupla 14 vias destinado ao acessório (referência 15 da Figura3.1a), conecte a outra extremidade do flat cable ao Módulo de Botões, respeitando a polaridade, ou seja, com a tarja vermelha do FLAT CABLE sempre voltada para o pino 1 em ambos os equipamentos, conforme a indicação na parte inferior dos equipamentos indicada pela tarja vermelha conforme a Figura 4.6.b. Após a instalação, ligue o Módulo Guarita e configure as teclas de acionamento, consulte(8.3).

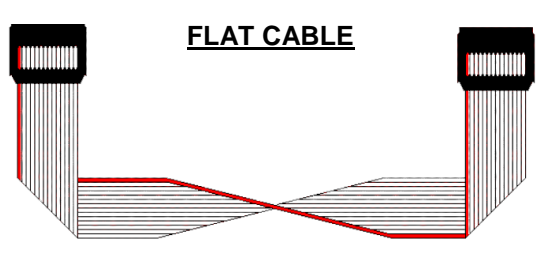

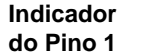

Figura 4.6.c

#### 4.7 - LEITOR WIEGAND

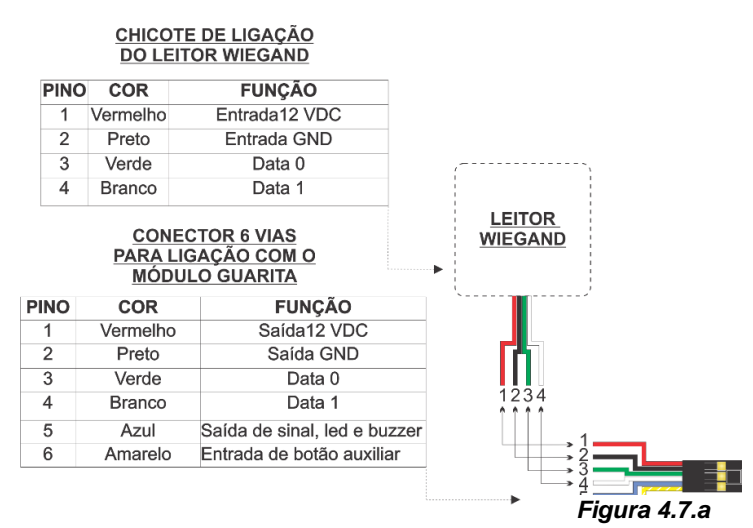

4.8 - SUPORTE ACRÍLICO ARTICULADO

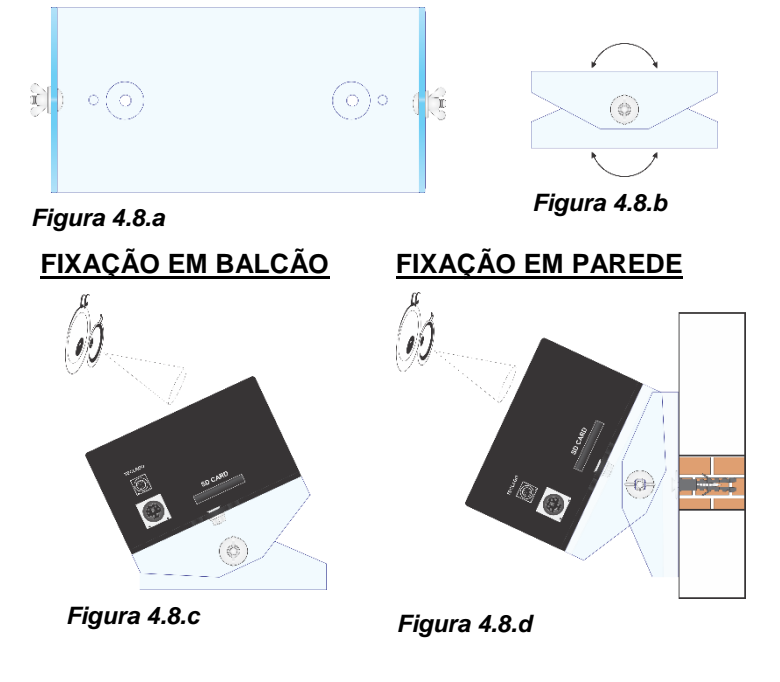

A entrada para leitores Wiegand é destinada ao recebimento de seriais para cadastramento de dispositivos, como por exemplo, cartões de proximidade e tags passivos, e pode ser utilizada com leitores de diversos modelos desde que comuniquem-se por protocolo Wiegand 26 ou 34 Bits, porém o armazenamento do serial para utilização no sistema será feito no formato 26 Bits.

O conector 6 vias deverá ser solicitado à Linear-HCS e a instalação feita conforme o esquema da *Figura 4.7.a.* 

**Obs.:** Para integração de sistemas de outros fabricantes consulte a Linear-HCS.

O Suporte Acrílico é ideal para fixação do Módulo Guarita em balcões ou paredes, podendo ser parafusado quando fixado em paredes ou colado com fita dupla face se fixado em um balcão.

Recomenda-se a utilização deste acessório em casos onde haja dificuldade de visualização do display do Módulo Guarita devido ao ângulo de visualização do mesmo. Caso não haja necessidade do acessório o Módulo Guarita poderá ser fixado diretamente no local escolhido.

## 4.9 - CONEXÃO COM O PC / CABO SERIAL:

O Módulo Guarita conta com uma porta serial RS232C para comunicação com um PC e com um programa de leitura gratuito fornecido com o equipamento. De acordo com a Norma existente recomenda-se a utilização de cabos seriais com até 15m, para cabeamentos acima de 15m recomenda-se a utilização de um <u>CONVERSOR IP / USB SERIAL</u>, sem alterar a comunicação. Se necessário, reduzir a taxa de transmissão (baudrate) de 19.200 bps para 9.600 bps. Para comunicação com computadores via USB deve ser utilizado um conversor serial / USB apropriado. Outros programas mais complexos sob consulta.

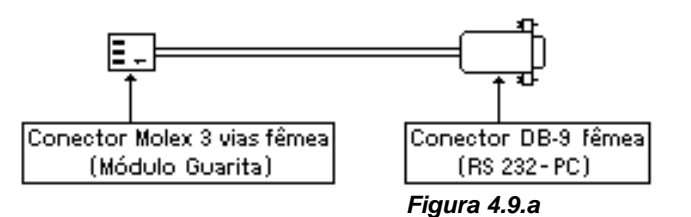

| Esquema de ligação - Cabo serial |                                            |  |  |  |
|----------------------------------|--------------------------------------------|--|--|--|
| Sinal                            | Molex 3 vias DB-9                          |  |  |  |
| GND                              | pino 1 ——→ pino 5                          |  |  |  |
| ТΧ                               | pino 2                                     |  |  |  |
| RX                               | pino 3 ——————————————————————————————————— |  |  |  |

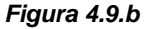

## 4.10 - CONEXÃO COM RECEPTORES

Cada módulo guarita pode receber até 8 receptores Linear-HCS, interligados entre si e com o módulo através de conectores RJ11 4x4 vias. Independentemente do número de receptores ou sequência de ligação do varal, ao final sobrarão 2 pontos no início e final da interligação, onde devem ser inseridos resistores de fim de linha de 100 Ohms' nas extremidades (fornecidos com o módulo guarita).

Os cabos indicados são: CABO PATCH CORD UTP CAT.5 "flexível" (até 500m de distância) ou CABO AFT 2X22AWG (para distâncias acima de 500m).

Em casos de dificuldades na comunicação CAN mesmo utilizando cabos AFT 2X22AWG, aterre cada ponto da rede (cada ponta de cabo) ligando a malha ao pinel de aterramento do condomínio

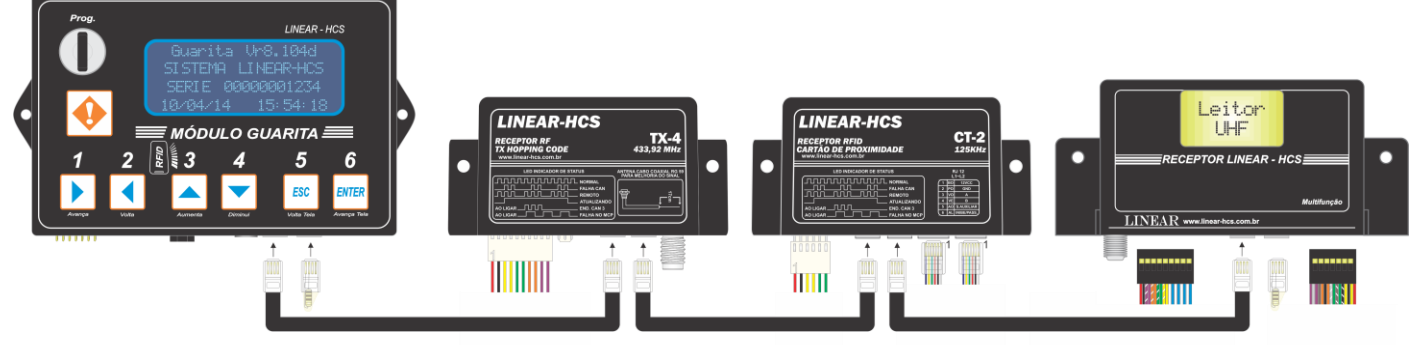

Figura 4.10.a

Outro exemplo de instalação é mostrado a seguir, onde são utilizadas as duas conexões CAN do Módulo Guarita.

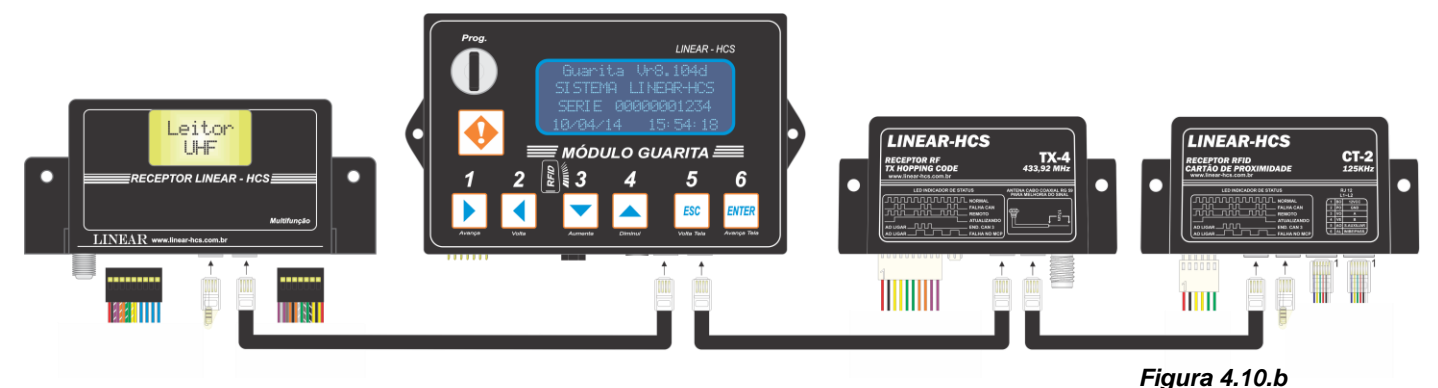

4.11 - LIGAÇÃO DE MAIS DE UM MÓDULO GUARITA NA MESMA REDE CAN:

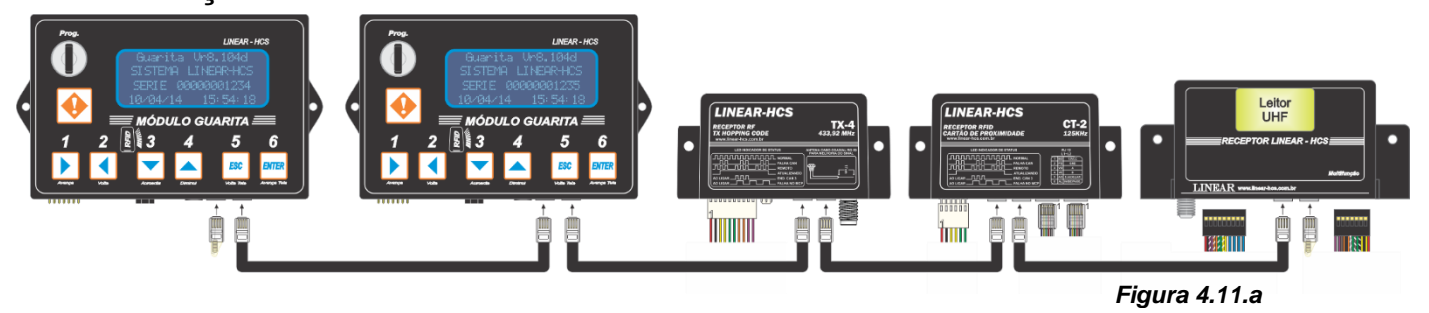

Em casos onde haja mais de uma guarita é possível a ligação de Módulos Guarita na mesma rede CAN. **Obs.:** Para esta aplicação leia também **9-SINCRONIZAÇÃO DE DOIS MÓDULOS GUARITA NA MESMA REDE CAN** 

#### 4.12 - UTILIZAÇÕES COM SISTEMAS DISTINTOS (CONTROLES, TAG ATIVO E CARTÃO DE PROXIMIDADE):

Um único módulo guarita pode gerenciar diferentes sistema de controles de acesso simultaneamente, assim, sistemas utilizando controles remotos, TAG ativos, cartões de proximidade e TAG Passivos podem trabalhar em conjunto em uma mesma instalação. Podem ser programados até 12.000 dispositivos (entre tx, cartões e tags). Há a possibilidade de ligação de até 8 receptores de cada tipo, ou seja, o módulo "enxerga" até 24 receptores desde que respeitado o limite de 8 receptores de cada tipo. Este número de receptores pode ser ampliado se houverem receptores com o mesmo endereço físico na rede CAN (determinados pela combinação das 3 chaves de endereçamento existentes nos receptores).

# Módulo Guarita 2010

Obs.: Deve-se solicitar a opção de leitora interna para o Módulo Guarita para uso de cartões.

Para visualização de eventos via Internet, pode ser utilizado o <u>MULTICONVERSOR</u> Linear-HCS, que permitirá o acesso e transmissão de dados via GPRS ou TCP/IP. Mais Informações sobre o funcionamento e custos para este serviço sob consulta.

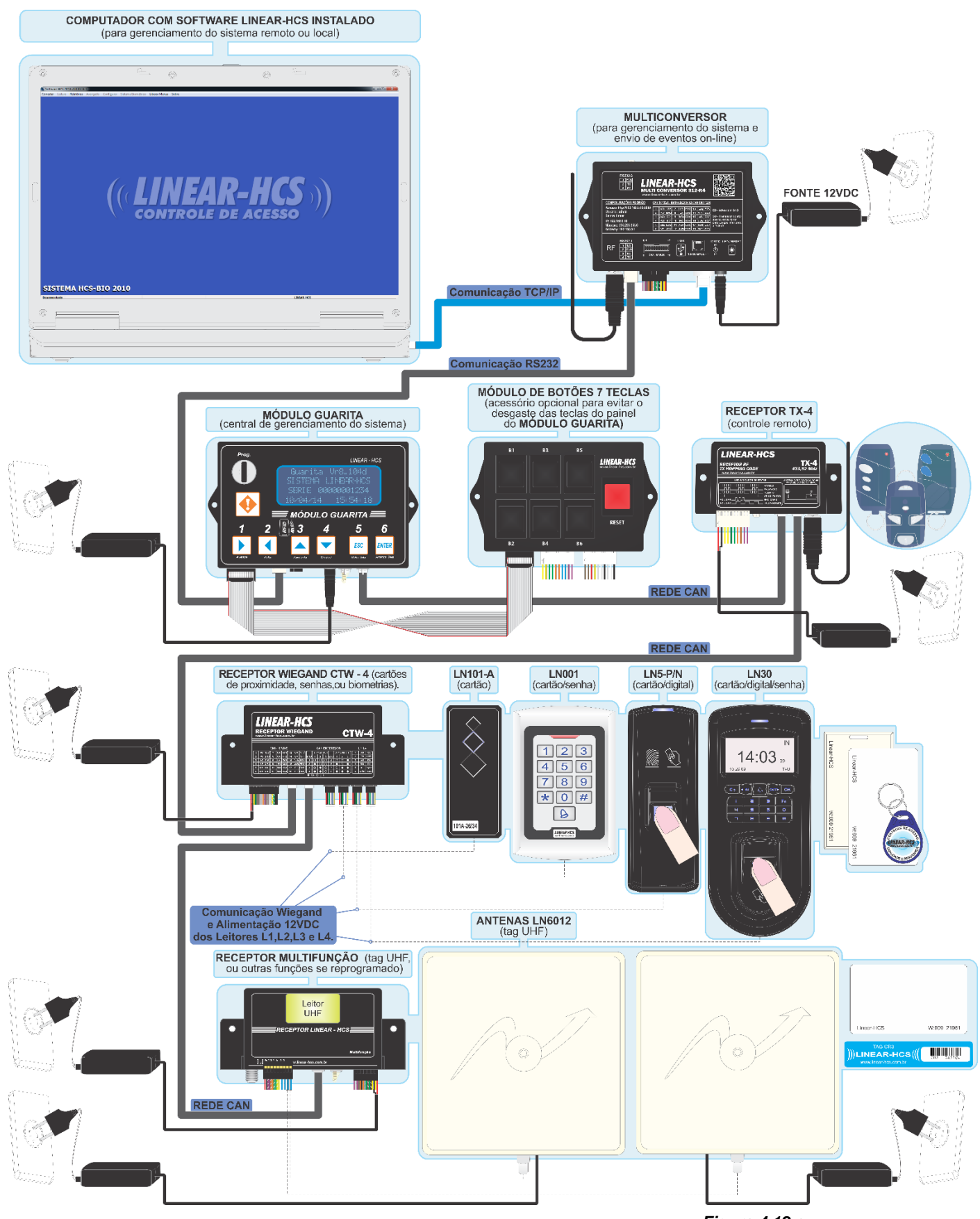

# 5 OPERAÇÂO:

Após devidamente instalado e interligado a receptores dos dispositivos de acesso, mostra em display as informações de acionamento do portão vindas de um dos receptores, indicando alternadamente duas telas durante 15 segundos:

## 6.1 - TELA 1 (3 seg.):

- Linha 1: número do apartamento e bloco do usuário,

- Linha 2: de acordo com o evento, pode indicar pânico, bateria baixa ou clonagem

- Linha 3: labels pré-programados com função atribuída ao botão do controle ou leitora e receptor - conforme o (Line de la concerna de la concerna de la co

| (Unidad-0000-BLOCO | A |
|--------------------|---|
| PANI CO            |   |
| GARAGEM SAIDA      |   |
| (MARCELO RIBEIRO   |   |

Figura 5.1.a

 Linha 1: mantém número do apartamento e bloco do nico, usuário.
 Linha 2: marca do veículo

- Linha 2: marca do veículo.

6.2 - TELA 2 (3 seg.):

Linha 3 Cor do veículo
Linha 4: placa do veículo

| (Unidad-0000-BLOCO | Ĥ |
|--------------------|---|
| MARCA: AUDI        |   |
| COR: AMARELO       |   |
| (PLACA: AAA1111    |   |

Figura 5.2.a

# 6 PROGRAMAÇÃO:

Para fazer a programação dos parâmetros do módulo de guarita é necessário estar de posse da chave de programação padronizada que acompanha o equipamento. O acesso a parâmetros mais relevantes somente é atingido com código de acesso padronizado.

Há dois níveis de programação podendo ser acessadas as seguintes funções:

- Linha 4: nome do usuário em até 18

caracteres.

NÍVEL 1 (Funções Básicas):

**P01** - Grava **P02** - Edita **P03** - Apaga P04 - Data e hora P05 - Desperta Porteiro P06 - Backup SD **P07** - Habilita Voz **P08** - Avançado

NÍVEL 2(Avançado): A01 - Atualiza Rec A02 - Edita Labels A03 - Teclas Prog. A04 – Func. Pânico

A05 - Desp. Port. A06 - Baudrate A07 - Opcoes A08 - Restore SD A09 - Filt EVT Ext A10 - Tempo EVTs A11 – Msg. Moradia A12 - Tempo Teclas

# 7 PROGRAMAÇÃO NÍVEL 1:

Para entrar na programação nível 1 gire a chave PROG ¼ de volta no sentido horário e em seguida pressione a tecla ENTER.

#### 7.1 - P01 - GRAVANDO DISPOSITIVO:

Para gravar um dispositivo no sistema, primeiramente deve-se inserir o número serial do dispositivo no cadastro. Há duas formas para cadastrar, os controles, cartões e tags ativos. Além do modo de gravar novos dispositivos através da função P01 – Grava e selecionar o tipo de dispositivo (Controle, Tag ativ, Cartão, CT Mestre, Visitante ou Tag pass), pode ser utilizado o modo de Gravação Rápida. Para isso, basta girar a chave PROG 1/4 de volta em sentido horário e na tela de Gravação Rápida enviar o número serial do dispositivo conforme as instruções.

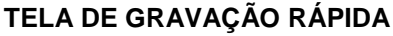

|   | GRAVAR<br>TX,CT, | /EDITAR<br>TAG ATIVO |
|---|------------------|----------------------|
|   | 0                | J                    |
| ļ | PRESS ENTER      | R PZ MENU            |

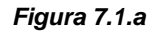

| TELA | P01-GRAVA |
|------|-----------|
|      |           |

| ( GRAV    | ,A         |
|-----------|------------|
| *Controle | CT Mestre  |
| Ta9 Ativ  | Visitante  |
| ( Cartao  | Tag pass ) |

Figura 7.1.b

#### 7.1.1 - VINCULANDO O SERIAL DO DISPOSITIVO AO SISTEMA

#### 7.1.2- CONTROLE REMOTO:

Com o módulo guarita na tela de Gravação de Controle ou Gravação Rápida, pressione os botões B1+B2 do controle simultaneamente duas vezes dentro de 3 segundos ou até que apareça no Módulo Guarita a mensagem Grava e os campos para preenchimento dos dados do usuário e siga com o cadastro conforme as instruções em (7.1.8).

#### (1) 1 4 1 2 2 2 2 3 3 3 1 Figura 7.1.2.a

#### 7.1.3- CARTÃO DE PROXIMIDADE:

Caso tenha o leitor interno instalado, na tela de Gravação de Cartão ou Gravação Rápida, passe o cartão duas vezes sobre a área demarcada com a figura de um cartão no Módulo guarita (entre as teclas 3 e 4 do Módulo) e o serial do cartão será lido pelo Módulo. Caso não possua um leitor interno instalado no Módulo, o código poderá ser digitado no formato Wiegand com 8 dígitos através de um teclado PS2, selecionando a opção "P-01 Grava / Cartão" conforme o exemplo nas figuras 7.1.3.a e 7.1.3.c ou para outros modelos de cartões, pode-se obter o serial hexadecimal convertendo a combinação decimal de 7 dígitos em hexadecimal, conforme o exemplo nas figuras 7.1.3.b e 7.1.3.d. Após inserir o

CARTÃO PADRÃO LINEAR-HCS

# CARTÃO (OUTROS MODELOS) W:009 21961

Figura 7.1.3.d

#### Figura 7.1.3.a

Linear-HCS

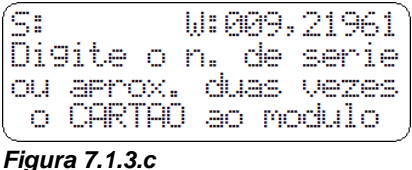

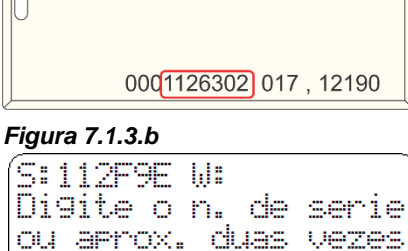

o CARTAO ao modulo

serial siga com o cadastro conforme as instruções em (7.1.8).

#### 7.1.4 - TAG UHF (passivo):

O código serial hexadecimal contido na etiqueta do Tag deverá ser inserido manualmente digitando-o através de um teclado PS2, ou lido por um leitor UHF conectado ao Módulo Guarita por meio do Conector Modu 6 vias para leitor Wiegand (referência 12 das Figuras 3.1.a e 3.2.a), selecionando a opção "P-01 Grava / Tag pass". Após inserir o serial siga com o cadastro conforme as instruções em (7.1.8).

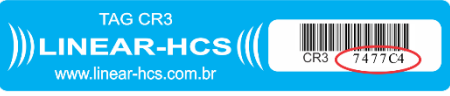

#### Figura 7.1.4.a

# 7.1.5 - TAG ATIVO:

Com o módulo guarita na tela de Gravação de Tag Ativo ou Gravação Rápida, desligue e ligue o Tag Ativo duas vezes dentro de 3 segundos ou até que apareça no Módulo Guarita a mensagem Grava e os campos para preenchimento dos dados do usuário e siga com o cadastro conforme as instruções em (7.1.8).

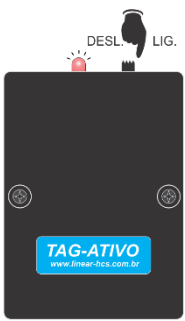

Figura 7.1.5.a

#### 7.1.6 - CARTÃO MESTRE:

Caso tenha o leitor interno instalado no Módulo Guarita, na tela de Gravação de Cartão, passe o cartão duas vezes sobre a área demarcada com a figura de um cartão no Módulo guarita (entre as teclas 3 e 4 do Módulo) e o serial do cartão será lido pelo Módulo. Caso não possua um leitor interno instalado no Módulo, o código poderá ser digitado no formato Wiegand com 8 dígitos, através de um teclado PS2, selecionando a opção "P-01 Grava / Cartão" conforme o exemplo nas figuras figuras 7.1.3.a e 7.1.3.c ou para outros modelos de cartões, pode-se obter o serial hexadecimal convertendo a combinação decimal de 7 dígitos em hexadecimal, conforme o exemplo nas figuras figuras 7.1.3.b e 7.1.3.d. Aparecerá uma tela de confirmação, pressione ENTER para confirmar a gravação, desligue a chave PROG. e atualize a memória dos receptores confirmando novamente com ENTER.

NOTA: Para cartões mestre os dados de usuário não são necessários.

#### 7.1.7 - VISITANTE:

Siga o mesmo procedimento utilizado para gravação de CARTÃO DE PROXIMIDADE.

NOTA: Para cartões de visitante o acesso será concedido apenas aos leitores 1 e 3 do Receptor CTW-4, devendo corresponder o leitor 1 ao portão de entrada e o leitor 3 ao cofre coletor de saída.

#### 7.1.8 - CADASTRANDO DADOS DOS DISPOSITIVOS:

Após vincular o serial do dispositivo ao sistema aparecerá no Módulo Guarita a mensagem Grava.

GRAVA -BLOCO A Unidade:0000 RF:NNNNNNN 0001

O cursor estará piscando sobre o primeiro número do Apartamento (Unidade 0000), selecione 0 apartamento para a inclusão do cadastro e se houver mais de um bloco selecionar o bloco desejado (BL A). Selecione o número de Apartamento, Bloco e Receptor usando as teclas  $3(\uparrow) e 4(\downarrow)$ , e mudar o posicionamento do cursor usando as teclas1( $\rightarrow$ ) e 2 ( $\leftarrow$ ); assim, para selecionar o número 11 para o referido apartamento, visto que temos na configuração de fábrica quatro dígitos, devemos avançar os dois primeiros e no terceiro e quarto inserir o número 11, visualizando assim, 0011.

#### Na terceira linha estão os 8

GRAVA -BLOCO A Unidade:0011 RF:NNNNNNN 0001

receptores que seu sistema poderia ter, RF (controle remoto), CT (cartão de proximidade), TA (Tag ativo) ou TP (Tag passivo), lembre-se que antes de cadastrar um controle devese verificar qual será o receptor de destino, selecione o "N" correspondente ao receptor que o controle vai ser cadastrado e com a tecla 3(↑) mude para "S", (Selecionado) para voltar para "N"

GRAVA -BLOCO A Unidade:0011 RF:SNAAAAA <u>aaat</u>

(Não Selecionado) se necessário utilize a tecla 4(↓).

Na quarta linha, a identificação do controle remoto (nome do usuário), poderá ser inserida passando letra por letra com as teclas  $3(\uparrow) e 4(\downarrow)$  do Módulo Guarita ou com as teclas alfanuméricas do teclado auxiliar (a identificação poderá conter até 18 caracteres).

GRAVA -BLOCO A Unidade:0011 RF:SAMAMAN Norberto Brito

Após inserir essas informações e teclar 6 (Enter), e a segunda tela de cadastro será exibida, onde podemos inserir marca de veículo (basta selecionar com as setas direcionadas

 $(\uparrow \downarrow)$ , bem como cor (basta selecionar com as setas direcionadas  $\uparrow \downarrow$ ) e placa do veículo com sete dígitos sendo digitadas por um teclado PS2 conectado ao módulo.

| 6                   |   | _ |
|---------------------|---|---|
| (Uhidad-0011-BLOCO) | A |   |
| MORCO: OUNT         |   |   |
|                     |   |   |
|                     |   |   |
| IPLACA: AAA1111     |   |   |
| (                   |   |   |

Pressione a tecla 6 (Enter) para concluir.

Será exibida uma mensagem de confirmação.

Confirma?

#### ESC: NAO ENTER: SI M

Tecle 'ENTER' novamente е 0 controle cadastrado estará corretamente. Continue com a programação dos demais Controles. Ao final do cadastramento de todos os dispositivos, desligue a chave PROG., aparecerá а pergunta "Memória Alterada! Deseia Atualizar?" tecle ENTER e deverá aparecer ...

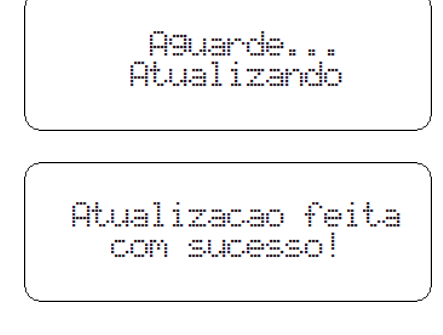

Pronto, os dispositivos foram cadastrados com sucesso

#### 7.2 - P02 - EDITANDO OS DADOS DE UM DISPOSITIVO:

#### 1º Modo para Edição...

Gire a chave ¼ no sentido horário e pressione Enter(6) para acessar o menu de Funções Básicas, com as setas direcionais (↑ ↓) selecione a opção P02 – EDITA

| ( P01 | <br>Grava  |      |
|-------|------------|------|
| →P02  | <br>Edita  |      |
| P03   | <br>Apa9a  |      |
| P04   | <br>Data e | hora |

com a tecla Enter(6), logo em seguida selecione o tipo de dispositivo que irá editar e confirme com Enter(6).

| ĺ | Edita              |  |
|---|--------------------|--|
|   | →Controle          |  |
|   | Ţa9 ativ Visitante |  |
| ļ | Cartao Tag pass )  |  |

Ajuste o número do apartamento/casa logo no inicio onde temos 4 dígitos para esta edição (Ex.:0011) com as teclas direcionais  $(\uparrow\downarrow)$ .

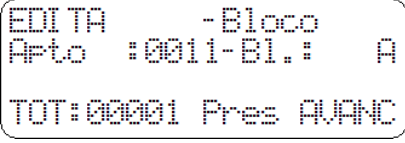

Na linha superior é exibido o número do serial controle e na última o total de controles cadastrados para esta unidade;

 Avance para a terceira linha e selecione o controle que deseja editar, através de sua identificação, utilizando as teclas direcionais (↑ ↓); EDITA:008380F Apto :0011-Bl.: A Norberto Brito TOT:00001 Pres ENTER

- Pressione a tecla Enter(6) e novamente, para confirmar a edição do controle escolhido e a partir desse ponto prosseguir como se estivesse cadastrando dados de um novo dispositivo, mudando apenas informações que se façam necessárias. 2° Modo para edição...

Utilize o mesmo procedimento de P01 - GRAVANDO DISPOSITIVO em modo GRAVAÇÃO RÀPIDA.

#### 7.3 - P03 - APAGANDO DISPOSITIVO

Insira a chave de programação e gire ¼ em sentido horário;

Pressione a tecla 6 (Enter) para o menu Funções Básicas;

Selecione a função P03 – Apaga

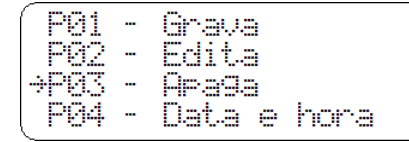

e em seguida selecione qualquer dispositivo a ser apagado;

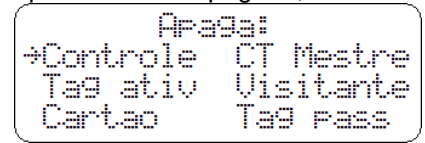

Ajuste o número do apartamento / casa logo no inicio onde temos 4 dígitos para esta identificação e

## 7.4 - P04 – DATA E HORA

A data e hora do equipamento devem ser ajustadas corretamente já que todos os registros de eventos têm o horário vinculado para facilitar a identificação do evento a ser consultado, sendo visualizado corretamente pelo PC através de um Software HCS 2010 (consulte nosso site: www.linear-hcs.com.br).

Para ajustar a data e hora do equipamento, gire a chave ¼ de volta no sentido horário, pressione ENTER

#### 7.5 - P05 – DESP. PORT.

Gire a chave ¼ de volta no sentido horário;

Pressione Enter para Funções Básicas, siga com as teclas direcionais (↑ ↓), até a opção P05 – Desperta Porteiro,

| →P05 | <br>Desp. Port.  |
|------|------------------|
| P06  | <br>Backup SD    |
| P07  | <br>Habilita Voz |
| P08  | <br>Avancado     |

pressione Enter Novamente para confirma a operação.

Pressione 'ENTER' quando a seta estiver sobre esta opção e acerte os horários desejados de Início da eventualmente o Bloco (BI) com as teclas do painel.

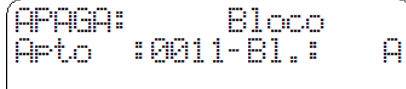

TOT: 00001 Pres AUANC Avance com o cursor até a terceira linha e o display mostrará o nome do dispositivo (sendo Controle, TAG ou Cartão) selecionado. Se houver mais de um dispositivo, utilize as teclas direcionais (↑ ↓) para encontrar o dispositivo desejado;

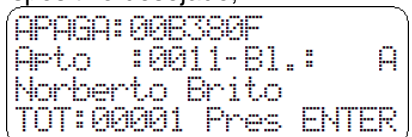

Pressione a tecla Enter (6) para apagar o dispositivo selecionado,

pressione a tecla 6 (Enter) para novamente para confirmar; Será mostrada a mensagem "APAGADO COM SUCESSO".

Apa9ado com sucesso!

Se houver mais dispositivos para apagar, repita o procedimento anterior. Caso contrário, faça a Atualização dos Receptores. Retorne a chave de programação. Note que a informação de memória alterada será exibida no display do módulo guarita, pressione Enter (6) para Atualizar os receptores.

para Funções Básicas, siga com as teclas direcionais ( $\uparrow \downarrow$ ), até a opção

| P04   | - | DATA   | е    | HORA |
|-------|---|--------|------|------|
| P01   |   | Grava  |      |      |
| P82   |   | Edita  |      |      |
| P93   |   | Apa9a  |      |      |
| (→P04 |   | Data e | hora | • )  |

pressione ENTER Novamente para confirma a operação. Pressione 'ENTER' quando a seta estiver sobre esta opção e acerte os valores desejados com as setas direcionais  $(\uparrow\downarrow)$ , assim como também utilizar as setas  $(1 \rightarrow e \ 2 \leftarrow)$  presentes no painel do Módulo Guarita, para prosseguir com os demais horários (Horas, Minutos, Segundo) também sendo feito alteração na Data/Mês/Ano.

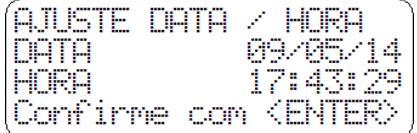

Confirme com ENTER para fixar os valores configurados.

operação e a Final do mesmo com as direcionais ( $\uparrow \downarrow$ ), assim como também utilizar as setas ( $1 \rightarrow e 2 \leftarrow$ ) presentes no painel do Módulo Guarita, para prosseguir com os demais horários, como tempo de intervalo da programação.

AJUSTE DESP PORT: 15 min 23 hs Tempo: Inicio 08 hs Final®

Após realizar alterações, pressione a tecla 6 (Enter) para concluir, retorne a chave a posição normal.

Neste exemplo, o Desp. Porteiro funcionará diariamente das 23:00 as 08:00, com disparo a ser feito pela portaria a cada 15 minutos.

0 intervalo е horário de funcionamento do desperta porteiro. Com função ativada, o porteiro deve pressionar o botão 'RESET' em intervalos menores que programado (tempo igual à 15, 30 ou 45 min). Caso não deseje ativar a função, manter o tempo igual a "0 min<sup>"</sup>. É possível também ajustar as horas de Início e Final da ativação. Para funcionamento ininterrupto, programar horas iguais para Início e

Final. Em operação, são emitidos bips avisando o porteiro nos 5 minutos finais e caso não seja pressionada a tecla 'RESET' soará um bip contínuo

| (  | Desperta  | Porteiro ) |
|----|-----------|------------|
| Ι  | ni 23:00  | Fim 08:00  |
|    | Faltando  | 5 minutos  |
| (1 | 4/02/20 2 | 23:10:00 J |

(salvo o modo Silencioso, ver função A05 descrito na Programação Avançada) e registrado o evento Desperta Porteiro. Se ainda depois do bip contínuo a tecla 'RESET' não for pressionada dentro do tempo programado na função A05, será ativada uma saída lógica no módulo, será gerado um novo evento Desperta Porteiro N.A. e alterado o estado do relé do módulo de botoeiras para acoplamento com centrais de alarme monitoradas ou outra aplicação como ativação de sirene ou lâmpada externa. Sugerimos a aquisição de um Módulo de Botoeiras opcional para evitar desgaste prematuro do botão 'RESET' do painel do Módulo Guarita e acesso ao relé da saída 'DESPERTA PORTEIRO'.

#### Exemplo – Relatório de eventos gerados através de um computador com o Software HCS 2010

| 00.000/0000-00                                                   |            |             |                   |                      |                                 |                                   | 31/10/11 15:37:22       |                    |                      |             |      |  |
|------------------------------------------------------------------|------------|-------------|-------------------|----------------------|---------------------------------|-----------------------------------|-------------------------|--------------------|----------------------|-------------|------|--|
| SISTEMA HCS 2010<br>SISTEMA LINEAR-HCS                           |            |             |                   |                      |                                 |                                   | Relatório de Eventos*   |                    |                      |             |      |  |
| Program                                                          | nação do M | ódulo Gua   | rita              |                      |                                 |                                   |                         |                    |                      |             |      |  |
| Pânico: B3 / Silen OEE / Relé: 15 s Baudrate CAN: 125 Kbps       |            |             |                   |                      | Filtro Eventos On-line: Nível 1 | R                                 | eentrada: OFF           |                    |                      |             |      |  |
| Desp. Port.: 15 min [23h - 23h] / Silen. OFF / Relé: 10 s        |            |             |                   |                      |                                 | Tempo Eventos On-line: 0 evt. / 0 | ) min. S                | obrepor Acion.: ON |                      |             |      |  |
| Baudrate: 19200 bps                                              |            |             | So                | m Dupla Passagem; ON |                                 | Tempo das Teclas: OFF             | В                       | uzzer: ON          |                      |             |      |  |
| Rótulo 1                                                         | Apto.      |             |                   | Ró                   | tulo 2: Label do bloco          |                                   | Falar: OFF              |                    |                      |             |      |  |
| Tecla 1: REC RE 1 - SAIDA 1 (RE1-S1) Tecla 2: REC RE 1 - SAIDA 2 |            |             |                   | AIDA 2 (RF           | 1-S2) T                         | ecla 3: REC F                     | RF 2 - SAIDA 1 (RF2-S1) |                    |                      |             |      |  |
| Tecla 4:                                                         | REC RF 2   | - SAIDA 2 ( | RF2-S2)           |                      | Tecla 5: NENHUM                 |                                   | 7                       | ecla 6: NENH       | UM                   |             |      |  |
| Pos #                                                            | Data       | Hora        | Evento            | Dispositive          | Evt. no Disp. Apto.             | Bloco                             | Identificação           | Veíc               | ulo <u>Cor veíc.</u> | Placa veíc. | Bat. |  |
| 102                                                              | 31/10/11   | 15:28:00    | Desperta Porteiro |                      |                                 |                                   |                         |                    |                      |             |      |  |
| 101                                                              | 31/10/11   | 15:13:09    | Desperta Porteiro | N.A.                 |                                 |                                   |                         |                    |                      |             |      |  |
| 100                                                              | 31/10/11   | 15:13:00    | Desperta Porteiro |                      |                                 |                                   |                         |                    |                      |             |      |  |
| 99                                                               | 31/10/11   | 14:58:09    | Desperta Porteiro | <u>N.A</u> .         |                                 |                                   |                         |                    |                      |             |      |  |
| 98                                                               | 31/10/11   | 14:58:00    | Desperta Porteiro |                      |                                 |                                   |                         |                    |                      |             |      |  |
| 97                                                               | 31/10/11   | 14:43:00    | Desperta Porteiro |                      |                                 |                                   |                         |                    |                      |             |      |  |
| 96                                                               | 31/10/11   | 14:28:33    | Muda. Prog.       |                      |                                 |                                   |                         |                    |                      |             |      |  |
| 95                                                               | 31/10/11   | 14:28:00    | Desperta Porteiro |                      |                                 |                                   |                         |                    |                      |             |      |  |
| 94                                                               | 31/10/11   | 14:13:14    | Desperta Porteiro | N.A.                 |                                 |                                   |                         |                    |                      |             |      |  |

## 7.6 - P06 – BACK UP SD (Expansível até 4GB)

Utilizado para copiar as informações armazenadas no Módulo Guarita, presentes na (Memória Interna) para cartão SD Card. Após a cópia, o SD Card terá armazenado toda a programação do Módulo Guarita. incluindo labels, relatórios de eventos e dispositivos cadastrados. Esses dados são registrados e localizados no SD Card por meio de Data, Hora e nome do condomínio descrito no display (Labels do Módulo Guarita) em que foram salvos.

Como efetuar o backup Com o SD Card conectado ao Módulo Guarita siga a sequência: Insira a chave de programação e gire ¼ em sentido horário; Pressione a tecla 6 (Enter) para o menu Funções Básicas; Selecione a função P06 – BACK UP SD.

Desp. Port. P05 -Backup SD →P06 -P07 -Habilita Voz P08 - Avancado

em seguida tecle 6 (Enter) para confirmar o backup.

Confirmar Backup? ESC: NAO ENTER: SI M

Finalizado o backup tecle 6 (Enter) novamente e as informações estarão salvas. O back-up completo de eventos e dispositivos cadastrados é feito automaticamente a cada 8000 eventos ocorridos, guando há um SD Card "Interno" conectado ao Módulo Guarita ou um backup apenas dos dispositivos também é feito automaticamente sempre aue alteramos os dados de um cadastro e atualizamos os receptores (A01).

sobre a opção desejada.

→"Apto

Numerro

Numero

Alarmes

pode ser ativada com tecla Enter (6)

Temos sete opções onde podemos

ativar Áudio, e acessamos a estas

"e"Bloco

":N

зN

зN

зN

зN

: N

зN

...

com as setas direcionais ( $\uparrow \downarrow$ ).

→Marca do veiculo

Placa do veiculo

Cor do veiculo

Habilitar Voz

"Apto

"Bloco

#### 7.7 - P07-HABILITA VOZ

O Módulo Guarita 2010 apresenta uma nova função que é o Habilita Voz.

Neste quesito podemos ativar áudio algumas informações para referentes ao morador/usuário no ato do acionamento de um dispositivo (controle, Tag, cartão). Os rótulos (apartamento, bloco, marca de veículo, bem como cor e placa) podem ser mencionados em todos acionamentos desde os que programados do no ato cadastramento do referido dispositivo.

Como habilitar:

Insira a chave de programação e gire ¼ em sentido horário;

Exemplo: Habilitar áudio para Apto e Bloco

| Habil  | itar Voz | 1   |
|--------|----------|-----|
| ÷"Ωeto | "e"Bloco | ":S |
| Numero | "Aeto "  | :N  |
| Numero | "Bloco " | :N) |

Para ativar o áudio na opção desejada, tecle 6 (Enter) na referida opção e em seguida, com a tecla 3 (Aumenta) mude o "N" (não) para "S" (sim).

а

#### 7.8 - P08-AVANÇADO

Esta opção é utilizada para acessar a programação de Nível 2. **Como proceder:** 

- Insira a chave de programação e gire ¼ em sentido horário;
- Pressione a tecla Enter (6) para o menu Funções Básicas;

- Selecione a função P08 AVANÇADO

- Tecle Enter (6) e em seguida, tecle 2 4 1 3 e confirme com a tecla Enter (6) novamente.

# 8 PROGRAMAÇÃO NÍVEL 2 (P08 – Avançado) :

Este nível de programação deve ser utilizado com a máxima cautela por uma pessoa habilitada, pois altera parâmetros importantes do funcionamento do sistema.

Pressione a tecla Enter (6) para o

Selecione com as setas direcionais

(↑ ↓) a função P07 - HABILITA VOZ

Desp. Port.

Habilita Voz

acordo

com

Backup SD

Avancado

Pressione novamente Enter (6) para

Selecione com as setas direcionais

(↑ ↓) as informações que serão

programação realizada com o áudio

nas opcões de rótulos, bem como

marca de veículo, placa, dessa forma

menu Funções Básicas;

acessar a Programação.

de

P05 -

. - PØĞ - →PØ7 -

P08 -

"faladas"

## 8.1 - A01 – ATUALIZA RECEPTORES

Pode-se ligar até 8 receptores de cada tipo (Controle, TAG, Cartão) num único módulo guarita. Quando ligado ao mesmo, e feito alguma alteração no cadastro de um morador/usuário necessita a atualização do receptor.

Como fazer isso:

Gire a chave ¼ no sentido horário. Em seguida;

Pressione Enter (6) para acessar o menu de Funções Básicas, com as setas direcionais (↑ ↓) siga até a opção P08 – AVANÇADO

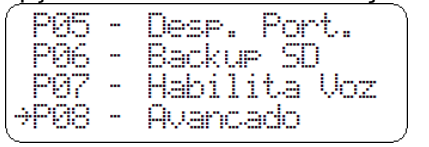

digite o código de acesso (2413)

após digitar a senha pressione Enter (6).

Entre com o codi9o de acesso avancado XXXX

Note que a primeira opção é A01 – Atualiza Receptores, pressione Enter (6) quando visualizado,

| ÷901 | <br>Atualiza Rec 🗋 |
|------|--------------------|
| A82  | <br>Edita Labels   |
| A83  | <br>Teclas Prog.   |
| A04  | <br>Func.Panico    |

aguarde até a mensagem de "Atualização feita com sucesso", retorne a chave e seu sistema estará pronto. **Obs**: A terceira e última tela de atualização mostra a resposta enviada de cada receptor "HCS 2009, Receptor Multifunção ou Teclado de senha" que recebeu os dados enviados, no exemplo mostrado na figura a seguir os receptores que responderam a atualização foram:

Receptor controle remoto TX 1,Receptor cartão CT 3, Receptor tag ativo TA 4, Receptor Tag passivo TP 2 e Teclado de Senha SN 5.

| 4   | - 0 100 | uuo uo | Conna | 011 0 |
|-----|---------|--------|-------|-------|
| TX1 |         | TP 2   | 2     |       |
| TΑ  | 4       | SN     | 5     |       |
| СТ  | _3      |        |       |       |
|     | Aguar   | de     |       |       |

#### 8.2 - A02 – EDITA LABELS

Para prosseguir até esta programação.

Gire a chave ¼ de volta em sentido horário;

Pressione Enter (6) para acessar o menu de Funções Básicas;

Siga com as setas direcionais  $(\uparrow \downarrow)$ até a opção P08 – Avançado digite código (2413), siga novamente com as setas direcionais  $(\uparrow \downarrow)$  até a opção A02 – Edita Labels confirme com o Enter (6).

Note que as terá vários campos de seleção como (Linhas 1 e 2, Blocos A a Z) siga com a setas direcionais a alteração de cada labels. Conforme o exemplo abaixo:

Exemplos de Labels préprogramados de fábrica e que podem ser alterados:

#### LINHAS 1 E 2 :

Nestes campos podem ser programadas mensagens que o Módulo Guarita exibe quando em repouso na tela inicial. Podem ser gravados, por exemplo, o nome do condomínio, nome e telefone da empresa de manutenção, etc., (máximo de 20 caracteres por linha).

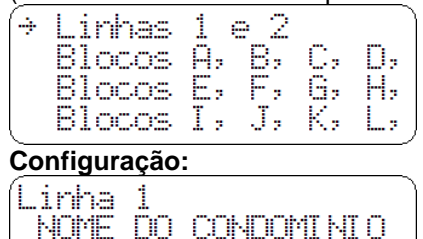

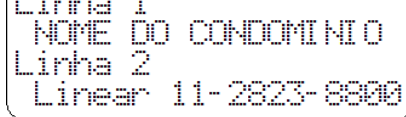

Exibição durante a operação:

#### 8.3 - A03 – TECLAS PROG:

Define, se desejado, funções para as seis teclas do Módulo Guarita em operação normal.

Gire a chave 1/4 de volta no sentido horário

Pressione Enter (6) para acessar o menu Funções básicas

Siga com as setas direcionais ( $\uparrow \downarrow$ ) até o P08 – Avançado digita a senha (2413), siga com as setas direcionais ( $\uparrow \downarrow$ ) até a opção A03 – Teclas Prog;

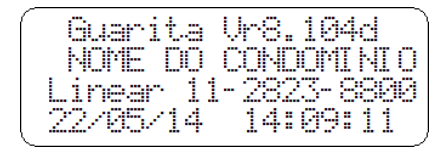

#### BLOCOS A, B, C, D ... Z:

Após Linhas 1 e 2 temos as configurações dos labels dos BLOCOS que também poderão ser renomeados para casos onde, por exemplo, temos um nome específico para cada bloco.

#### EXEMPLO:

Temos um condomínio chamado Morada dos Pássaros, onde cada bloco tem o nome de um pássaro. **Configuração:** 

| Connigun | uyu | υ. |          |
|----------|-----|----|----------|
| (BLOCO   | A   |    | SABLA    |
| BLOCO    | В   |    | ROUXINOL |
| BLOCO    | С   |    | ALBATROZ |
| BLOCO    | D   |    | BENTEUI  |
| <u> </u> |     |    |          |

#### Exibição durante a operação:

Unidad-0011-SABIA REC RF 1 SAIDA 1 Norberto Brito

#### **RECEPTORES:**

Receptores de RF (RF) e suas saídas (SA1 a SA4), Receptores de TAG ATIVO (SA1 a SA4), Receptores de Cartão (SA1 a SA4) e Receptores de Tag Passivo (SA1 a SA4)

Caso haja dois ou mais receptores no condomínio, podemos chamar um deles de "TÉRREO" e outro de "SUBSOLO", por exemplo. As saídas SA1 a SA4 são referentes aos botões do controle remoto. Assim, como no exemplo anterior, caso haja no TÉRREO uma clausura de entrada com dois portões, pode-se

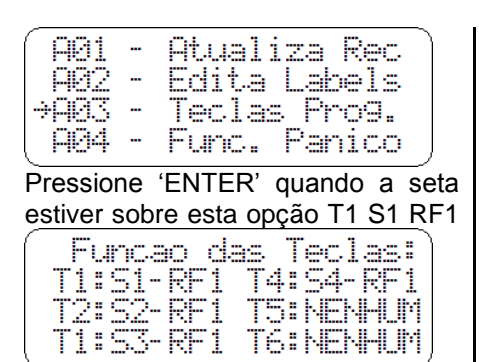

utilizar o botão 1 do controle remoto para acionar o portão EXTERNO, o botão 2 para acionar o INTERNO e o botão 3 para PÂNICO, considerando que o botão de PÂNICO deverá abrir o portão EXTERNO.

#### EXEMPLOS:

#### CONFIGURAÇÃO:

| Padrã | 0  | de  | Fábrica | (antes): |
|-------|----|-----|---------|----------|
| Rec   | RF | 1 - | REC RF  | 1        |
| SA1   | RF | 1 - | SALDA   | 1        |
| SA2   | RF | 1 - | SALDA : | 2        |
| SA3   | RF | 1 - | SALDA 3 | 3 )      |
|       |    |     |         |          |

Personalizado (depois):

| Rec      | RF1 | <br>TERREO  |
|----------|-----|-------------|
| SA1      | RF1 | <br>EXTERNO |
| SA2      | RF1 | <br>INTERNO |
| SA3      | RF1 | <br>EXTERNO |
| <b>2</b> |     |             |

#### EXIBIÇÃO:

Exibição durante a operação ao pressionar a tecla 1 do controle:

Unidad-0011-SABIA TERREO EXTERNO

Norberto Brito

Exibição durante a operação ao pressionar a tecla 2 do controle: Unidad-0011-SABIA

TERREO INTERNO Norberto Brito

Exibição durante a operação ao pressionar a tecla 3 do controle:

Unidad-0011-SABIA PANICO TERREO EXTERNO Norberto Brito

Estas mensagens serão exibidas no display ao porteiro on-line assim como no relatório de eventos no PC

e acerte as funções desejadas com as setas de aumenta (3) / diminui (4)/avança(1) / retorna presentes no painel do módulo ou teclado.

T1,T2,T3,T4,T5 e T6 refere-se as teclas do módulo guarita, S1,S2,S3 e S4 refere-se as saídas de relé do receptor que será acionada (consulte o manual do receptor), RF(receptor TX), CT (receptor cartão RFID),TA (receptor Tag ativo) ou TP (receptor Tag ativo) refere-se ao modelo do receptor que a tecla do módulo deverá acionar a saída de relé desejada e 1,2,3,4,5,6,7 e 8 referese ao endereço CAN configurado para o receptor de destino (consulte o manual do receptor)

Cada tecla do painel do módulo fará o acionamento do Receptor

## 8.4 - A04 – FUNC.PÂNICO:

Seleciona ativação imediata do pânico pelo botão B1, B2, B3 ou B4 (pode selecionar mais de um Botão para essa função) do controle remoto e também o tempo de acionamento do relé de pânico (Tempo relé) para integração com centrais de alarme locais ou remotas (através de discadoras), sirenes ou lâmpadas (utilizar relé externo do Módulo Botoeira). O tempo para ativar o sinal do relé pode variar de 0 a 30 segundos após pressionar o botão de pânico do controle, tempo necessário para reconhecimento por parte do porteiro de um comando errôneo (involuntário) proveniente do morador. Neste caso, deve-se pressionar o botão 'RESET' do Guarita (ou comando Módulo disponível remotamente pela linha

#### 8.5 - A05 – DESP. PORT:

Tempo de acionamento da saída lógica para o relé da função desperta porteiro (0 a 30 segundos) e se será do tipo Silencioso (seleção SIM / NÃO). Para prosseguir com essa operação: Gire a chave com ¼ de volta no sentido horário:

Pressione Enter (6) para acessar o menu Funções Básicas.

Siga com as setas direcionais ( $\uparrow \downarrow$ ) até a opção P08 – Avançado, digite

## 8.6 - A06 – BAUDRATE

#### 8.6.1 - BAUDRATE RS232(PC)

Define taxa de transmissão de dados (baudrate) via porta serial, sendo ajustado de fábrica em 19.200kbps. Em locais com distância elevada entre Módulo Guarita e PC, sugerimos diminuir a taxa para 9.600 kbps e para conexões com conversores USB ou Ethernet utilizar 115.200 kbps. selecionado no modo de operação. Os acionamentos são registrados mesmo que estejam desabilitadas ou com uso do Módulo de Botoeiras conectado por meio de um flat cable. <u>ATENÇÃO!</u> No caso de não funcionamento consulte a função A12 – Tempo de teclas. Se habilitado

serial / Internet). O pânico pode definido também ser como Silencioso (seleção SIM / NÃO), suprimindo o bip sonoro na condição SIM. O pânico também é ativado em operação normal pressionando-se qualquer botão de um controle remoto cadastrado por mais de 3 segundos, e esta função pode ser desabilitada através do receptor (consulte o manual do receptor). Para prosseguir com essa operação: Gire a chave com 1/4 de volta no sentido horário: Pressione Enter (6) para acessar o

menu Funções Básicas. Siga com as setas direcionais (↑ ↓) até a opção P08 – Avançado, digite a senha (2413), e pressione Enter

(6).

a senha (2413), e pressione Enter (6).

Siga com as setas direcionais (↑ ↓) até a opção A05 – Desp. Port. e pressione a tecla Enter para acessar as configurações.

(+A05 - Desp. Port. A06 - Baudrate A07 - Opcoes A08 - Restore

#### 8.6.2. - BAUDRATE CAN:

Seleciona a taxa de transmissão de dados da linha CAN, sendo ajustado de fábrica em 125kbps. Caso haja necessidade de ajuste por motivo de dificuldade na comunicação com os receptores interligados ao sistema durante a operação "Atualizar Receptores", a taxa de transmissão poderá ser ajustada para 250kbps, 20kbps ou 62kbps (taxa menor p/ cabeamento extenso / taxa maior um tempo, as teclas somente funcionarão após o acionamento do botão do controle remoto correspondente à programação da tecla.

Siga com as setas direcionais ( $\uparrow \downarrow$ ) até a opção A04 – Func. Pânico,

| ( A01            | <br>Atualiza Rec |
|------------------|------------------|
| A82              | <br>Edita Labels |
| A03              | <br>Teclas Pro9. |
| <del>⇒</del> 904 | <br>Func. Panico |

#### EXEMPLO: Definindo botão 4 para pânico em modo NÃO Silencioso.

Panico: Ν N Ν 84 Tempo rele: 15 s Silencioso: NAO

defina a programação desejada conforme sua necessidade, logo em seguida pressione Enter (6) para confirmar a programação e retorne a chave.

#### EXEMPLO:

Configurando tempo de acionamento da saída lógica = 15 seg., em modo Silencioso

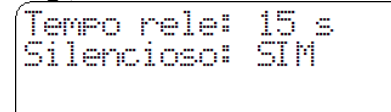

**Obs**: Para esta função e necessário modulo de botoeiras ou modulo pânico desperta porteiro.

para maior agilidade, " ajuste desnecessário na maioria dos casos") conforme a necessidade desde que os receptores também possam ser ajustados com os mesmos parâmetros (consulte o manual do receptor).

Para prosseguir com essa operação: Gire a chave com ¼ de volta no sentido horário:

Pressione Enter (6) para acessar o menu Funções Básicas. Siga com as

# Módulo Guarita 2010

setas direcionais ( $\uparrow \downarrow$ ) até a opção P08 – Avançado, digite a senha (2413), e pressione Enter (6). Siga com as setas direcionais ( $\uparrow \downarrow$ ) até a opção A06 – Baudrate e pressione a tecla Enter para acessar as configurações.

## 8.7 - A07 – OPÇÕES.

Para prosseguir com essa operação: Gire a chave com ¼ de volta no sentido horário:

Pressione Enter (6) para acessar o menu Funções Básicas. Siga com as setas direcionais ( $\uparrow \downarrow$ ) até a opção P08 – Avançado, digite a senha (2413), e pressione Enter (6).

Siga com as setas direcionais (↑ ↓) até a opção A07 – Opções e pressione a tecla Enter para acessar as configurações.

| ĺ | A625        | <br>Desp. Port. |
|---|-------------|-----------------|
|   | <b>A</b> 96 | <br>Baudrate    |
|   | ÷A07        | <br>Opcoes      |
|   | A98         | <br>Restore     |
| ľ |             |                 |

# 8.7.1 - DUPLA PASSAGEM (Dupla pass):

Se ativada esta função junto ao Receptor Multifunção ou Receptor CT-2, cada acionamento realizado por um dispositivo (TX, CT, TAG Ativo ou Passivo) considera que poderá ocorrer a passagem de apenas um veículo pelo sensor (laço indutivo ou fotocélula) instalado próximo ao portão ou cancela de acesso e interligado ao Receptor, caso ocorra a passagem de mais que um veículo (carona), emite um alerta sonoro e exibe a mensagem "Dupla passagem" no display do Módulo Guarita, armazenando o evento na memória interna do Módulo, para consultas posteriores.

#### 8.7.2 - BUZZER:

Habilita ou desabilita o alerta sonoro, após qualquer acionamento efetuado de qualquer dispositivo (TX, CT, TAG Ativo ou Passivo) ou também efetuando uma operação no módulo.

# 8.7.3 - SOBREPOR MENSAGEM (Sobr Mens):

Se ativada esta função, sempre que acionado um dispositivo as informações serão descritas no display do módulo, sendo que se houver um acionamento logo em

ajustar "RS232 ou CAN" com as setas direcionais  $(\leftarrow \rightarrow)$ 

seguida do primeiro a mensagens descritas serão sobrescritas com a informação do segundo acionamento.

# 8.7.4 - CONTROLE DE VAGAS (Ctrl Vagas):

Se ativada esta função junto ao Receptor Multifunção, a opção de controle de vagas (em modo TX) sem o SW será ativada. (consultenos).

#### 8.7.5 - OPÇÃO VAGAS:

#### 8.7.5.1 - SEM VALIDAÇÃO (S/Val).

No ato de um acionamento (exemplo: Entrada), a vaga é preenchida mesmo se não houver nenhuma passagem por sensores (laço indutivo ou fotocélula) instalados próximo ao portão ou cancela de acesso .(consulte-nos).

#### 8.7.5.2 - COM VALIDAÇÃO (C/Val).

No ato de um acionamento (exemplo: Entrada), a vaga não será preenchida até que ocorra a passagem do veículo pelos sensores (laco indutivo ou fotocélula) instalados próximo ao portão ou cancela de acesso, assim após a passagem a vaga será preenchida, sem qualquer passagem pelos dois sensores а vaga não será preenchida (consulte-nos).

#### 8.7.5.3 - COM VALIDAÇÃO+SL (C/Val+SL):

Aplica as configurações de controle de vaga **Com Validação** e complementa com a definição de "**S**aída Livre", ou seja, o sistema não considera o último acesso para validar a operação de saída. Caso o usuário do sistema tenha entrado em um momento em que o sistema estava inativo ou de carona no acionamento de outro usuário o portão ou cancela de saída será acionado.

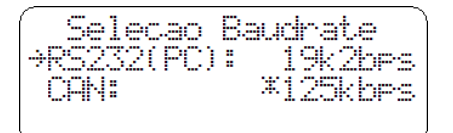

e selecione o valor desejado com as setas direcionais (↑↓) , após definir o valor pressione Enter (6) para salvar as configurações.

#### 8.7.5.4 - SEM VALIDAÇÃO+SL (S/Val+SL):

Aplica as configurações de controle de vaga **Sem Validação** e complementa com a definição de "**S**aída Livre", ou seja, o sistema não considera o último acesso para validar a operação de saída. Caso o usuário do sistema tenha entrado em um momento em que o sistema estava inativo ou de carona no acionamento de outro usuário o portão ou cancela de saída será acionado.

#### 8.7.5.5 – FORMATAR CONTROLE DE REENTRADA.

A função formatar pode ser utilizada para reiniciar a contagem das vagas de todos os usuários, ou seja, ao executar a formatação todos os usuários terão suas vagas liberadas processo de contagem e 0 recomeçará a partir do próximo acesso. Caso o primeiro acesso seja de entrada, a vaga do usuário será considerada ocupada logo após o acesso, no caso do primeiro acesso ser uma saída o sistema libera a saída e aguarda que o usuário retorne pelo acesso de entrada para contabilizar a ocupação da vaga.

#### EXECUTANDO FORMATAÇÃO DO CONTROLE DE REENTRADA.

Com a função **CONTROLE DE VAGAS** habilitada, gire a chave com ¼ de volta no sentido horário e mantenha a na posição **Prog**., desconecte a fonte de alimentação do Módulo Guarita e em seguida reconecte-a. Será exibida uma tela com a opção de formatação.

Formatar controle de Reentrada?

#### ESC: NAO ENTER: SI M

Pressione Enter (6), aguarde o processo de formatação e desligue a chave **Prog.** para retornar ao modo de operação.

#### 8.8 - A08 – RESTORE SD

Devolve as informações armazenadas em um SD Card para a Memória Interna de um Módulo Guarita, seja o SD Card interno ou externo.

Podemos utilizar esse recurso caso necessitemos substituir um Módulo Guarita ou até mesmo como um Coletor de Dados, já que podemos descarregar as informações armazenadas em qualquer outro Módulo Guarita 2010.

**CUIDADO!** Todas as informações atualmente presentes no Módulo Guarita ao ser restaurado serão perdidas após o processo! Com o Software Linear-HCS, é possível também, visualizar os registros em um PC, se o mesmo for equipado

#### 8.9 - A09 - FILT LOG EXT

Usado para filtrar as informações dos eventos enviadas via Porta Serial para uma central de monitoramento on-line. Caso ativada a função, somente serão enviados os eventos selecionados.

Para prosseguir com essa operação: Gire a chave com ¼ de volta no sentido horário:

Pressione Enter (6) para acessar o menu Funções Básicas.

Siga com as setas direcionais  $(\uparrow \downarrow)$ até a opção P08 – Avançado, digite a senha (2413), e pressione Enter (6).

#### 8.10 - A10 - TEMPO EVTS

Opção para envio de eventos em pacotes e/ou por tempo definido. (por meio de um modem GPRS, Consulte Linear).

Poderá ser definido um pacote de eventos com a quantidade de 1 a 67 eventos e o intervalo de envio de com leitor para SD Card e com o Software Linear-HCS.

Para prosseguir com essa operação: Gire a chave com ¼ de volta no sentido horário: Pressione Enter (6) para acessar o menu Funções Básicas. Siga com as setas direcionais (↑ ↓) até a opção P08 – Avançado, digite a senha (2413), e pressione Enter (6). Siga com as setas direcionais (↑ ↓) até a opção A08 – Restore SD P05 – Desp. Port. P06 – Baudnate P07 – Opcoes

→A08 - Restore

pressione a tecla Enter para acessar

е

as configurações. Selecione o SD Card Interno ou Externo; RESTORE - SELEC 14

SD CARD: INTERNO

Em seguida selecione o backup com a identificação por meio de data, hora e nome do condomínio (descrito no Labels do módulo guarita);

SELEC 14 RESTORE -12:01:23 ÷01∕01/14 MORADA DOS PASSAROS LINEAR TEL: 2823-8800

Certifique-se de que escolheu o arquivo correto e tecle Enter(6) para aplicar a restauração.

Siga com as setas direcionais (↑ ↓) até a opção A10 – FILT LOG EXT,

→A09 - Filt EVT Ext Tempo EVTs A10 -A11 -Ms9. Moradia A12 -Tempo Teclas

selecione os eventos que serão enviadas ao Software, tendo como opção, Todos os eventos, Exceto eventos de apartamentos (acionamentos de dispositivos cadastrados) ou Apenas não atendidos (desperta porteiro ou

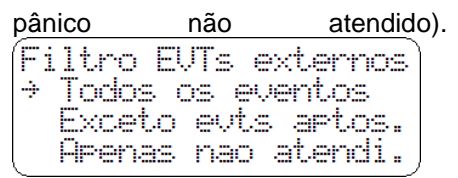

Após selecionar a opção desejada, pressione Enter (6) para fixar a definição.

**Obs.:** Os eventos não enviados ao software on-line serão registrados na memória interna do Módulo Guarita e poderão ser consultados posteriormente em como relatório de eventos.

até 99 minutos.

Tempo EVTs Enviar EVTs a cada: 67 Eventos ÷ 99 Minutos

**Obs**: A ativação do tempo de envio implica no tempo de envio de eventos para o Software Linear-HCS e outros, para que o tempo de envio dos eventos seja em tempo real defina os parâmetros em "0 Eventos" e "0 Minutos", conforme o exemplo.

Tempo EVTs Enviar EVTs a cada: 0 Eventos ÷ 0 Minutos

#### 8.11 - A11- MSG MORADIA

Seleção do rótulo. Nessa função existem dois rótulos onde é possível escolher em ambos, a forma de parâmetros que melhor se enquadra no local de instalação, pois temo opções como: Unidade, Acesso, Sala, Quadra, Lote, Casa, Bloco e Apartamento.

Entre os Rótulos 1 e 2, podemos mesclar as informações, como no

#### 8.12 - A12- TEMPO TECLAS

Esta opção permite habilitar a temporização das seis teclas do Módulo Guarita, de 1 a 99 segundos. A saída temporizada terá efeito dependendo da configuração das teclas, realizada na função A03, descrita anteriormente.

seguinte exemplo: Opcao moradia \*Rotulo1: Apto Rotulo2: Label

Configurando conforme o exemplo, durante a operação normal do equipamento, ao acionar um dispositivo cadastrado, os rótulos

| serão | m        | ostrados         | assim: |
|-------|----------|------------------|--------|
| Apto  | - 80     | 911-SABLA        |        |
| TERRE | 0<br>rto | EXTERNO<br>Brito | J      |

**Obs.:** Nesse exemplo, considere que o Label do bloco A foi configurado como "SABIÁ" (consulte A02 – Edita Labels).

Caso esteja programado um tempo nesta opção, NO MODO OPERAÇÃO as teclas programadas para acionamento de relés nos receptores estarão ativadas SOMENTE DENTRO DO TEMPO PROGRAMADO APÓS RECEBER UM SINAL PROVENIENTE DE UM CONTROLE REMOTO, CARTÃO OU TAG REFERENTE À PROGRAMAÇÂO DESTA TECLA, ou seja, o porteiro somente abre o portão após o morador mandar um sinal pelo controle.

# 9 SINCRONIZAÇÃO DE DOIS MÓDULOS GUARITA NA MESMA REDE CAN

Quando se tem dois módulos guarita funcionando na mesma rede CAN, para que o os eventos sejam exibidos corretamente nos dois módulos é necessário realizar uma sincronização por meio de um cartão SD Card, para realizar a operação faça o seguinte procedimento:

Após cadastrar os dispositivos em um dos módulos, insira o SD Card no mesmo, acesse o menu de **PROGRAMAÇÃO NÍVEL 1** e selecione **P06 – BACK UP SD**,

| P05   | <br>Desp. Port.  |
|-------|------------------|
| ->₽Ø6 | <br>Backup SD    |
| P07   | <br>Habilita Voz |
| PØ8   | <br>Avancado     |

faça o backup no SD Card, *não* volte a chave de programação à posição inicial e então acesse o menu de PROGRAMAÇÃO NÍVEL 2 (P08 - Avançado), P05 - Desp. Port. P06 - Backup SD

| P07  | <br>Habilita Voz |
|------|------------------|
| →PØ8 | <br>Avancado     |

avance pelo menu até a opção A01 – ATUALIZA RECEPTORES

→A01 – Atualiza Rec <u>A02</u> -Edita Labels A03 -Teclas Prog. A04 - Func. Panico

e execute a atualização, volte a chave de programação à posição inicial, retire o SD Card do módulo e dirija-se ao módulo guarita secundário.

| Insira c<br>guarita<br>menu<br><b>NÍVEL</b> | se<br>de<br>2 | SD Card no módulo<br>ecundário, acesse o<br>e PROGRAMAÇÃO<br>(P08 - Avançado),<br>Desp. Port.<br>Backup SD |
|---------------------------------------------|---------------|----------------------------------------------------------------------------------------------------|
| POZ                                         |               | Habilita Voz                                                                                               |
| (→P08                                       |               | Avancado                                                                                                   |
| avance                                      | ре            | elo menu até a opção                                                                                       |
| A08                                         | -             | RESTORE SD,                                                                                                |
| A05                                         |               | Desp. Port                                                                                                 |
| A06                                         |               | Baudrate                                                                                                   |
| A87                                         |               | Opcoes                                                                                                    |
| ( <del>&gt;</del> A98                       |               | Restore                                                                                                    |
| selecior                                    | ne            | SD Externo e em                                                                                            |

seguida selecione o backup

correspondente através do rótulo que gravado com a hora e a data do módulo guarita primário no momento do backup,

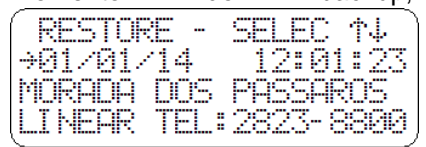

execute a restauração dos dados, não volte a chave de programação à posição inicial, acesse novamente o menu de PROGRAMAÇÃO NÍVEL 2 (P08 - Avançado), avance pelo menu até a opção A01 - ATUALIZA **RECEPTORES** e execute a atualização, volte a chave de programação à posição inicial. Pronto após realizar este procedimento os eventos gerados por acionamento de dispositivos cadastrados deverão aparecer nos dois módulos guarita.

**Nota:** Ao cadastrar um novo dispositivo ou alterar qualquer informação em um dos módulos o procedimento deverá ser repetido.